# Manual de Operación

- FacturaGAS®Web
- FacturaGAS® para Android
- FacturaGAS® para iOS

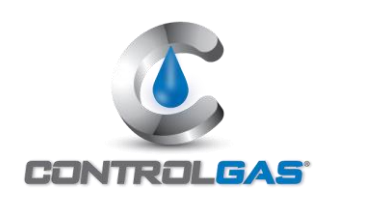

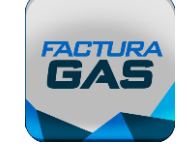

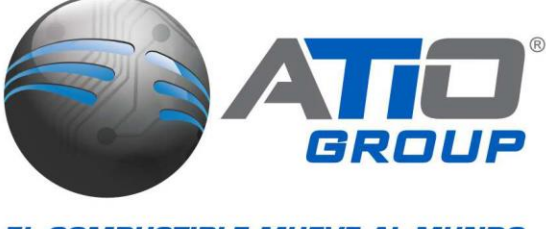

EL COMBUSTIBLE MUEVE AL MUNDO, ATIO MUEVE AL MUNDO DEL COMBUSTIBLE.º

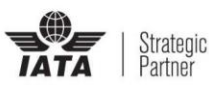

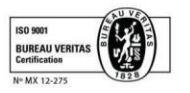

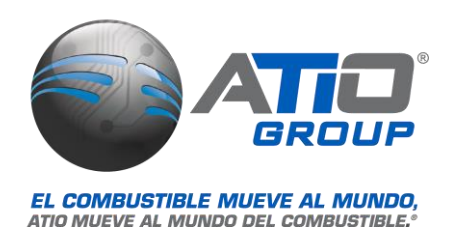

# Índice de Contenido

| FacturaGAS® Web                            |
|--------------------------------------------|
| Introducción                               |
| Crear cuenta de usuario3                   |
| Ingresar datos fiscales5                   |
| Generar factura9                           |
| Consultar facturas13                       |
| Geolocalizar estaciones15                  |
| FacturaGAS® para Android17                 |
| Instalación de la aplicación FacturaGAS®17 |
| Crear cuenta de usuario18                  |
| Ingresar datos fiscales20                  |
| Generar Factura                            |
| Consultar facturas25                       |
| Geolocalizar estaciones                    |
| FacturaGAS® para iOS                       |
| Instalación de la aplicación FacturaGAS®27 |
| Crear cuenta de usuario27                  |
| Ingresar datos fiscales                    |
| Generar factura                            |
| Consultar facturas                         |
| Geolocalizar estaciones                    |

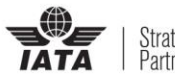

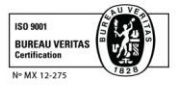

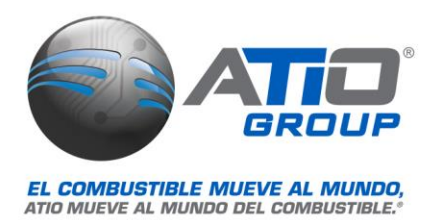

### FacturaGAS® Web

#### Introducción

FacturaGAS® Web es una herramienta de servicio de facturación para gasolineras, ATIO® Group sólo es el proveedor del servicio, la emisión y envío de comprobantes fiscales es responsabilidad de las propias Estaciones de Servicio.

IMPORTANTE: No todas las Estaciones cuentan con el servicio de facturación en línea, si al introducir el número de Estación no lo direcciona al portal de la Estación, por favor contacte directamente al establecimiento donde realizó su consumo.

#### Crear cuenta de usuario

Para ingresar a FacturaGAS® Web, se deberá escribir en la barra de dirección del explorador de su preferencia, la ruta proporcionada, la cual tendrá un formato similar al siguiente: www.factura9as.com.mx

1. Cuando se entra por primera vez a la página Web de FacturaGAS®, se debe crear una cuenta de usuario para poder ingresar y utilizar el sistema de facturación electrónica, para comenzar el registro hacer clic en el botón "Crear cuenta".

| FacturaGAS <sup>®</sup> Web |                                   |  |
|-----------------------------|-----------------------------------|--|
|                             | Iniciar Sesión                    |  |
|                             | Usuario<br>                       |  |
|                             | Entrar                            |  |
|                             | Crear cuenta Recuperar contraseña |  |
|                             | FACTURA<br><b>GAS</b>             |  |

2. Se mostrará en pantalla un formulario para el **Alta de usuario**, se deben capturar todos los datos solicitados y al terminar hacer clic en el botón: "Crear cuenta".

| Factura( | GAS <sup>®</sup> Web                       |                                                      |  |  |  |  |
|----------|--------------------------------------------|------------------------------------------------------|--|--|--|--|
|          | Alta de Usuario                            |                                                      |  |  |  |  |
|          | *Nombre<br>Jose                            | *Apellido<br>Alvarez                                 |  |  |  |  |
|          | *Teléfono<br>55405530                      |                                                      |  |  |  |  |
|          | *Correo electrónico<br>pruebas@atio.com.mx | *Confirmar correo electrónico<br>pruebas@atio.com.mx |  |  |  |  |
|          | *Contraseña                                | Confirmar Contraseña                                 |  |  |  |  |
|          | Los campos marcados con * son requeridos.  | I                                                    |  |  |  |  |
|          | Crear cuenta                               | Cancelar                                             |  |  |  |  |
|          |                                            |                                                      |  |  |  |  |

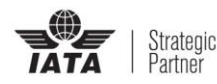

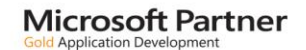

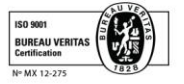

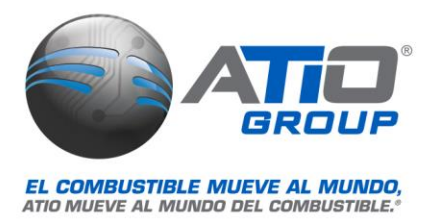

3. Enseguida se mostrará una ventana con las políticas de privacidad del sitio Web, mediante la barra de desplazamiento derecha se avanza para leer el documento completo. Una vez leídas las políticas estas deben ser aceptadas para poder continuar el registro del usuario, para aceptar hacer clic en el botón: "Si, acepto".

**Nota**: En caso de hacer clic en el botón rojo "Rechazar", se cancela la creación de la cuenta de usuario y se regresa a la pantalla de inicio de FacturaGAS®.

| FacturaGAS <sup>®</sup> Web                                                                                                    |  |
|----------------------------------------------------------------------------------------------------|--|
| Politicas de Privacidad                                                                                                    |  |
| Aceptar politicas de privacidad.                                                                                                    |  |
| POLÍTICA DE PRIVACIDAD<br>En cumpliento con lo establecido por la Ley Federal de Protección de Datos Personales en<br>Posesión de Particulares (en los sucesivo "La Ley"). ATIO, S.A. de C.V, (en lo sucesivo "ATIO") hace<br>de su conocimiento la política de privacidad y manejo de datos personales, en la que en todo<br>momento buscará que el tratamiento de los mismos sea legitimo, controlado e informado, a<br>efecto de asegurar la privacidad, confidencialidad, integridad y el derecho a la autodeterminación<br>informativa de sus datos.                                                                                                    |  |
| ATIO sólo obtiene los datos personales de sus titulares, ya sea porque se tiene una relación<br>jurídica con dicho titular o bien, existe la posibilidad de tener dicha relación jurídica, de manera<br>directa y personal, o bien, a través de los medios eletrónicos, ópticos, sonoros, visuales o por<br>cualquier otra tecnología u otras fuentes que estén permitidas por la ley, con la finalidad de<br>acreditar la identificación del titular de dichos datos personales de conformidad con las leyes y<br>disposiciones aplicables y con único propósito de estar en posibilidades de celebrar el contrato<br>que an su con y por acreardo muino co presente formalizar para mantener y custodiar el |  |
| Si, Acepto Rechazar                                                                                                    |  |
| Powered by ControlGAS <sup>®</sup>   Copyright © 2018                                                                                                    |  |

4. Después de aceptar las políticas de privacidad de FacturaGAS®Web, se procesa el registro y se muestra la notificación de que la cuenta ha sido correctamente creada y que se ha enviado un mensaje para la activación de la cuenta al correo electrónico del nuevo usuario.

| FacturaGAS® Web |                                                                           |
|-----------------|---------------------------------------------------------------------------|
|                 | Iniciar Sesión                                                            |
|                 | Usuario<br>Ibalderas@atio.com.mx                                          |
|                 | Contraseña                                                                |
|                 | Entrar                                                                    |
|                 | Usuario creado!. Le ha sido enviado un correo para 🛛 🗙 activar la cuenta. |
|                 | Crear cuenta Recuperar contraseña                                         |

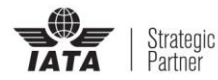

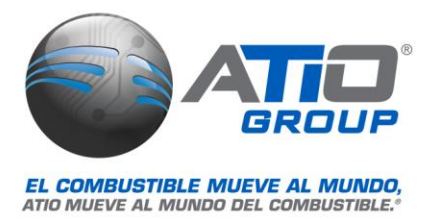

5. Para activar la cuenta recién creada se debe ir al correo registrado y buscar el mensaje recibido de FacturaGAS®, este contiene un enlace para la activación de la cuenta, se debe hacer clic en el link señalado para activar la cuenta.

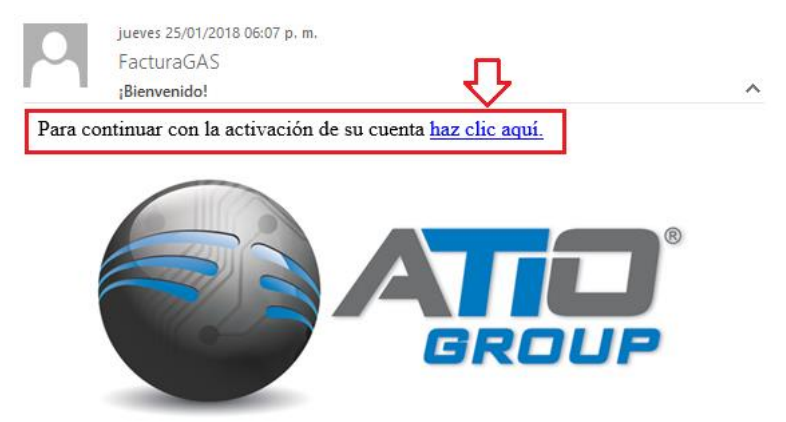

6. Se abrirá una página en el explorador predeterminado del equipo desde donde se está activando la cuenta, en la cual se mostrará el mensaje de: **Cuenta activada correctamente**.

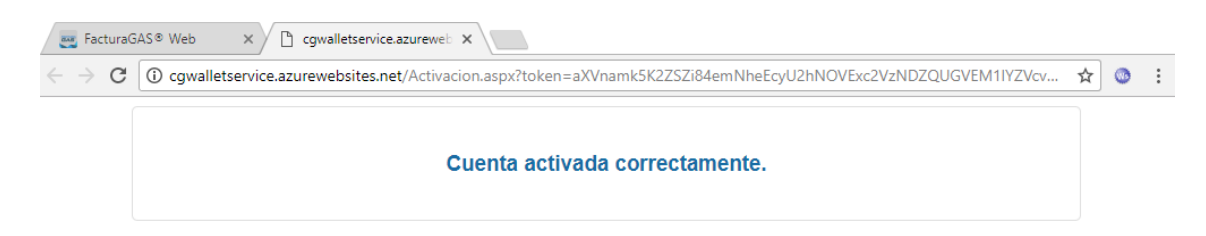

#### **Ingresar datos fiscales**

 Una vez que ha sido activada la cuenta, ya se puede utilizar para ingresar a la página de FacturaGAS®Web, para iniciar sesión ingresar con el usuario y la contraseña registrados y hacer clic en el botón: "Entrar".

| FacturaGAS <sup>®</sup> Web |                                   |  |
|-----------------------------|-----------------------------------|--|
|                             |                                   |  |
|                             | Iniciar Sesión                    |  |
|                             | Usuario<br>Ibalderas@atio.com.mx  |  |
|                             | Contraseña                        |  |
|                             | Entrar                            |  |
|                             | Crear cuenta Recuperar contraseña |  |

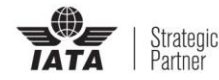

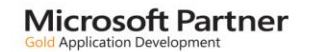

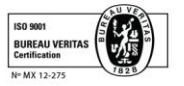

ATIO-GOS-PO-004-03

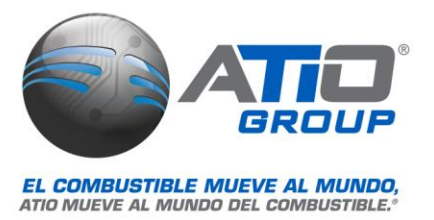

2. Una vez que se entra al sistema, se muestra la pantalla de inicio de FacturaGAS®Web, en la cual destacan del lado izquierdo una barra de menú con las opciones disponibles y al centro un grupo de botones de acción que sirven como atajos para ingresar de manera rápida a las opciones principales del menú. En la parte superior derecha se encuentran los accesos a los datos de la cuenta, los datos de contacto de la página y el botón para salir de FacturaGAS®Web (cerrar la sesión).

| FacturaGAS <sup>®</sup> W                                                                                    | eb                                                | 💄 Cuenta | 💪 Contacto | 🔁 Salir |
|----------------------------------------------------------------------------------------------------|---------------------------------------------------|----------|------------|---------|
| Usuario:<br>Ibalderas@atio.com.mx<br>Inicio<br>Datos Fiscales<br>Nueva Factura<br>Mis Facturas<br>Estaciones | Inicio ¿Qué acción deséa realizar? • Ver facturas | Ð        |            |         |
|                                                                                                    | Powered by ControlGAS®   Copyright © 2018         |          |            |         |

3. Antes de facturar los tickets de los consumos, es necesario que el usuario agregue los datos fiscales con los cuales desea sean generadas las facturas. Hacer clic en la opción "**Datos Fiscales**".

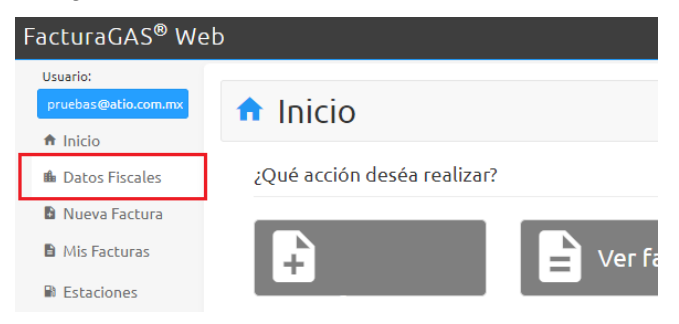

4. Se muestra el listado de datos fiscales, como aún no se ha agregado ninguno se muestra sin registros, hacer clic en el botón: "Nuevo" para agregar un nuevo registro fiscal.

| FacturaGAS <sup>®</sup> Web   |                              | 🚢 Cuenta | 📞 Contacto | 🖸 Salir |
|-------------------------------|------------------------------|----------|------------|---------|
| 🖹 Datos Fiscales              |                              |          |            |         |
| Información fiscal de usuario |                              |          |            |         |
| No                            | se han encontrado registros. |          |            | ×       |
| Agregar registros fiscales    |                              |          |            |         |
| Nuevo                         |                              |          |            |         |

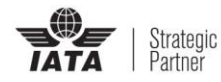

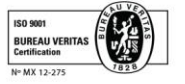

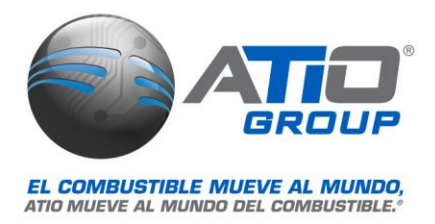

5. Como primer paso el sistema pide agregar el RFC, en la parte de abajo del campo para el RFC está la casilla para indicar si se es extranjero, a continuación, hacer clic en el botón: "Agregar".

| FacturaGAS <sup>®</sup> Web                                                                                        | 🛓 Cuenta | 📞 Contacto | 🖸 Salir |
|----------------------------------------------------------------------------------------------------|----------|------------|---------|
| Datos Fiscales                                                                                                    |          |            |         |
| Agregar nuevo registro                                                                                             |          |            |         |
| *Ingresa RFC y presiona "Agregar".<br>INGRESE RCF<br>Agregar<br>Seleccione en caso de ser extranjero<br>Extranjero |          |            |         |

6. Después de ingresar el RFC, se mostrará el formulario para **Alta de usuario**, se deben capturar todos los datos solicitados y al terminar hacer clic en el botón: "Guardar".

| acturaGAS <sup>®</sup> Web    |                  |                        | 🛓 Cuenta     | 💪 Contacto   | 🕑 Salir |
|-------------------------------|------------------|------------------------|--------------|--------------|---------|
| Datos Fiscale                 | λς               |                        |              |              |         |
| Agregar nuevo registro        |                  |                        |              |              |         |
| *Ingresa RFC v presiona "Agre | :dar".           |                        |              |              |         |
| ALM 1700515984                | <u></u>          |                        |              |              |         |
|                               |                  |                        |              |              |         |
| *Nombre(s)                    | *Apellido Parte  | erno                   | *Apellic     | lo Materno   |         |
| Jose                          | Alvarez          |                        | Medel        | lin          |         |
| Dirección                     |                  |                        |              |              | ^       |
| Calle                         |                  | No. Exterior           |              | No. Interior |         |
| Pozos                         |                  | 30                     |              | No. Interior |         |
| Colonia                       |                  | Delegación ó Municipio |              |              |         |
| Los Cedros                    |                  | Alvaro Obregon         |              |              |         |
| *C.P. Ci                      | udad             | Estad                  | 0            |              |         |
| 01844                         | Ciudad de Mexico | Distr                  | rito Federal |              |         |
| Contacto                      |                  |                        |              |              | ^       |
| *Correo 1                     | Correo 2         |                        | Teléfor      | 10           |         |
| pruebas@atio.com.mx           | calidad@atio     | .com.mx                | 55481        | 010          |         |
| Fax                           | Contacto         |                        |              |              |         |
| 55481011                      | Agrege Conta     | acto                   |              |              |         |
|                               | Guardar          | Cancelar               |              |              |         |

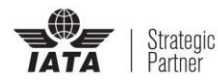

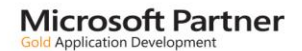

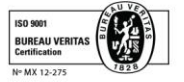

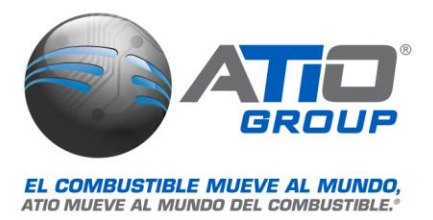

Una vez guardado el registro fiscal, este se mostrará en el listado de Datos Fiscales, de ser necesario puede ser editado, para agregar otro registro fiscal hacer clic en el botón: "Nuevo".
 (se puede tener más de un registro fiscal en la aplicación, debido a que hay clientes que cuentan con más de una razón social (persona física y/o persona moral de su empresa o empresas).

| <sup>-</sup> acturaGAS <sup>®</sup> We | eb     |                            |                    | 💄 Cuenta | 💪 Contacto | 🕑 Salir |
|----------------------------------------|--------|----------------------------|--------------------|----------|------------|---------|
| Usuario:<br>lbalderas@atio.com.mx      | 🖹 D    | atos Fiscale               | 25                 |          |            |         |
| ♠ Inicio                               | Inform | ación fiscal de usua       | ario               |          |            |         |
| 🏟 Datos Fiscales                       | Lista  | de datos fiscales agregado | 05                 |          |            |         |
| Nueva Factura                          |        | RFC/Tax ID                 | Correo1            |          | Editar     | -       |
| Mis Facturas                           | •      | AAMJ70051598A              | pruebas@atio.com.i | mx       | 1          |         |
| Estaciones                             |        |                            |                    | Anterior | 1 Sig      | guiente |
|                                        | Agrega | ar registros fiscales      |                    |          |            |         |
|                                        |        | Nuevo                      |                    |          |            |         |
|                                        |        |                            |                    |          |            |         |

 En el caso de señalar la casilla: Extranjero, se mostrarán otros campos diferentes en el formulario de Alta de usuario, después de capturar todos los datos solicitados hacer clic en el botón: "Guardar".

| turaGAS <sup>®</sup> Web |                |             | 💄 Cuent        | a 🕻    | Contacto     | 🕑 Salir  |
|--------------------------|----------------|-------------|----------------|--------|--------------|----------|
| Datos Fiscales           |                |             |                |        |              |          |
| Agregar nuevo registro   |                |             |                |        |              |          |
| Extraniero               |                |             |                | USA/I  | US - Estado  | s Unidos |
| *Nombre/Razón Social     | *Registro de   | e Identific | acion Fiscal   | *País  |              |          |
| Joseph Smith             | 123-456-78     | 90          |                | USA/   | US - Estado  | s Unid 🔻 |
| Dirección                |                |             |                |        |              | ^        |
| Calle                    |                | No. Ex      | terior         | N      | o. Interior  |          |
| Pozos                    | ]              | 30          |                |        | No. Interior |          |
| Colonia                  |                | Delega      | ación ó Munici | pio    |              |          |
| Los Cedros               |                | Alvar       | o Obregon      |        |              |          |
| *C.P. Ciuda              | ad             |             | Estado         |        |              |          |
| 01844 Ciu                | dad de Mexico  |             | Distrito Fede  | eral   |              |          |
| Contacto                 |                |             |                |        |              | ^        |
| *Correo 1                | Correo 2       |             | Telé           | fono   |              |          |
| pruebas@atio.com.mx      | calidad@atio.o | om.mx       | 55             | 481010 | )            |          |
| Fax                      | Contacto       |             |                |        |              |          |
| 55481011                 | Agrege Conta   | cto         |                |        |              |          |
|                          | Guardar        | Canc        | elar           |        |              |          |

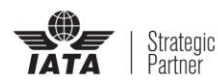

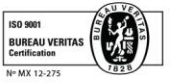

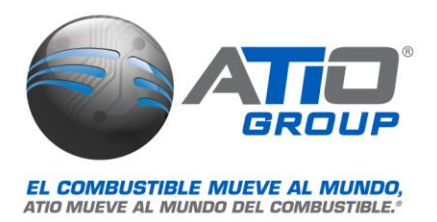

#### **Generar factura**

🔒 Nueva factura

1. Para obtener una factura hacer clic en el botón: " " ubicado en la parte central de la pantalla o hacer clic en la opción "Nueva Factura" del menú lateral. Se mostrarán los campos *Estación, Folio y WebID*, en los cuales se deben ingresar los datos del ticket a facturar.

| FacturaGAS <sup>®</sup> W                                                        | eb                                                     | 🚢 Cuenta 🕓 Contacto 🖽 Salir                                                                                                    |                                                    |
|----------------------------------------------------------------------------------|--------------------------------------------------------|----------------------------------------------------------------------------------------------------|----------------------------------------------------|
| Usuario:<br>Ibalderas@atio.com.mx<br>f Inicio<br>Datos Fiscales<br>Nueva Factura | Nueva factura Completa los campos *Estación            | Folio WebID<br>*Folio *WebID                                                                                                    |                                                    |
| <ul> <li>Mis Facturas</li> <li>Estaciones</li> </ul>                             |                                                        | Agregar Ticket                                                                                                    | Los datos necesarios para obtener la factura están |
|                                                                                  |                                                        | ★ EGO(123) → ESTACIÓN<br>ATIO, S.A DE C.V.<br>Capuchinas #83<br>Colonia San Jose Insurgentes<br>Delegacion Benito Juarez<br>01-800-2-15-46-81<br>ATI940421905<br>CLAVE CLIENTE PEMEX: 0000108056 ★★★★★★★★★★★★★★★★★★★★★<br>NOTA #1878 ★★★★★★★★★★★★★★★★★★★★<br>NOTA #1878 ★★★★★★★★★★★★★★★★★★★★★★<br>FOLIO : 0086695638 → FOLIO<br>FECHA : 17/02/2017, 12:21 (866956380)<br>POSICION: 3<br>TERMINAL: 8 ★EB ID : 75057 → WEB ID >> FORMA DE PAGO <<< PROUCTO CANTIDAD U.M. PRECIO IMPORTE | impresos en el ticket de<br>compra.                |
|                                                                                  |                                                        | FacturaGAS <sup>®</sup> Web                                                                                                    | 🛎 Cuenta 🌿 Contacto 🖼 Salir                        |
| Al finaliz<br>botón:                                                             | ar hacer clic en el<br>'Agregar Ticket" <mark>.</mark> | Completa los campos<br>*Estación<br>E10177: ESTACION DE SERVICIO ETLA, S.A. DE C.V.                                                                                                    | Folio WebID 0095634667 65422                       |
|                                                                                  |                                                        | Agre                                                                                                    | igar Ticket                                        |

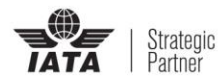

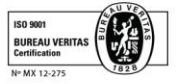

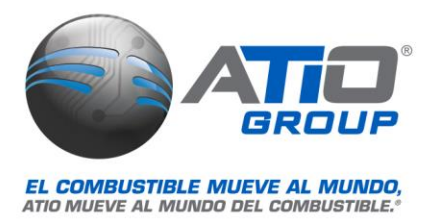

2. Se muestra en pantalla el mensaje de que el ticket ha sido agregado con éxito y se desglosa la información del consumo que ampara el ticket. Para continuar hacer clic en el botón "**Continuar**".

| acturaGAS       | ® Web      |            |                    |          |              | 💄 Cue     | nta 📞   | Contacto  | 🖸 Salir  |
|-----------------|------------|------------|--------------------|----------|--------------|-----------|---------|-----------|----------|
| 🗄 Nue           | va fact    | ura        |                    |          |              |           |         | G         | Ayuda    |
| Completa lo     | os campos  |            |                    |          |              |           |         |           |          |
| *Estación       |            |            |                    | Folio    |              |           | WebID   |           |          |
| E55555: E.S. VO | LUMETRICOS |            |                    | *Fol     | io           |           | *Web    | ID        |          |
|                 |            |            | Agregar            | Ticket   |              |           |         |           |          |
|                 |            | T          | licket agregado co | prrectam | ente.        |           |         |           | ×        |
| Tickets Agrega  | idos       |            |                    |          |              |           |         |           |          |
| Folio           | Nota       | Fecha      | Forma de Pago      | No.Cta   | . Producto   | Cantidad  | Precio  | Monto     | Eliminar |
| 0086953968      | 869539680  | 01/02/2018 | 01 Efectivo        | 0        | Premium      | 5.354     | \$18.06 | \$96.70   | ×        |
|                 |            |            |                    |          | Sub-Total \$ | 83.71 IVA | \$13.00 | Total \$9 | 6.70     |
|                 |            |            | Continu            | лаг      |              |           |         |           |          |

3. Se muestra la pantalla de selección: **Cliente para Facturar**, en la cual se muestran los registros fiscales del cliente, Para generar la factura hacer clic en la palabra "**Facturar**" de la columna derecha con la etiqueta "**Seleccionar**".

| Factur | aGAS <sup>®</sup> Web |                       |                     | 🛓 Cuent | a 📞 Contacto | 🖸 Salir |
|--------|-----------------------|-----------------------|---------------------|---------|--------------|---------|
|        | Nueva factur          | а                     |                     |         |              |         |
| Selec  | cione un Cliente para | Facturar              |                     |         |              |         |
| Resu   | ultado de clientes    |                       |                     |         |              |         |
|        | RFC/TaxID             | Nombre / Razón Social | Correo1             |         | Seleccionar  |         |
| •      | AAMJ70051598A         | Jose Alvarez Medellin | pruebas@atio.com.mx |         | FACTURAR     |         |
|        |                       |                       |                     | Anterio | or 1 Sig     | uiente  |

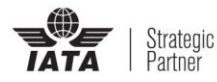

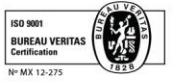

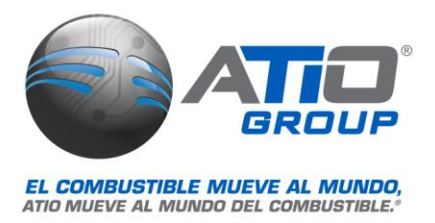

4. A continuación, el sistema muestra la pantalla de generar factura en la cual se deberá seleccionar el Uso del CFDI, mientras no se seleccione un uso, no se mostrará el botón para generar la factura.

| FacturaGAS <sup>®</sup> W                                      | /eb              |                  |                       |                                                           |                  | 💄 Cuenta         | 🕓 Conta    | cto 🖸 Salir |
|----------------------------------------------------------------|------------------|------------------|-----------------------|-----------------------------------------------------------|------------------|------------------|------------|-------------|
| 🗄 Nueva                                                        | factura          |                  |                       |                                                           |                  |                  |            |             |
| Generar Factura                                                |                  |                  |                       |                                                           |                  |                  |            |             |
| Jose Alvarez M                                                 | edellin          |                  |                       |                                                           |                  |                  |            |             |
| RFC:<br>AAMJ70051598A<br>Correo de envío:<br>pruebas@atio.com. | mx               |                  | E                     | stación:<br>55555<br>Correo alternativ<br>alidad@atio.com | o:<br>1.mx       | No Tickets:<br>1 |            |             |
| Dirección:<br>Pozos,30,Los Cedro                               | os,Alvaro Obrego | on, CP: 01844,Ci | udad de Mexico,Di     | strito Federal                                            |                  |                  |            |             |
| Folio                                                          | Note             | Eacha            | Forma da Daga         | No Cuesta                                                 | Deaducto         | Captidad         | Drasia     | Masta       |
| 0086953968                                                     | 869539680        | 01/02/2018       | 01 Efectivo           | 0                                                         | Premium          | 5.354            | \$18.06    | \$96.70     |
|                                                                |                  |                  |                       |                                                           | Sub-Total \$83.7 | 1 IVA \$13.00    | Total \$96 | 70          |
| *Uso del CFDI<br>Seleccione Uso del                            | CFDI             | Pa               | ra facturar seleccioi | ne Uso del CFDI.                                          |                  |                  |            | ×           |

5. Hacer clic en el botón ▼ para desplegar el listado de: "Usos de CFDI", seleccionar el que corresponda.

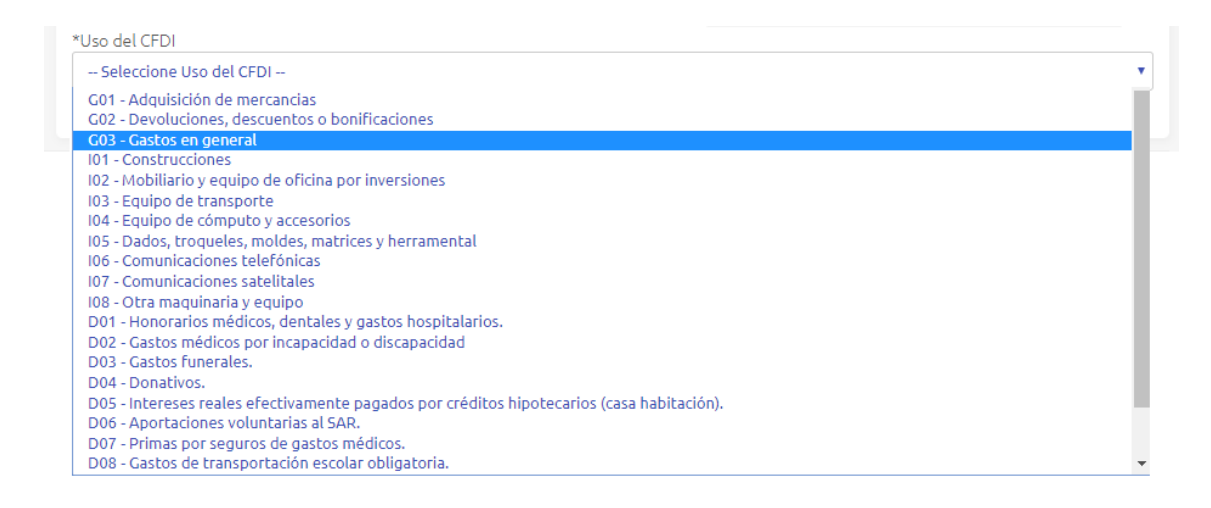

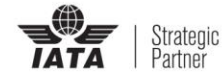

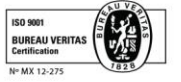

ATIO-GOS-PO-004-03

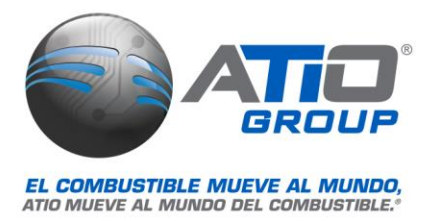

6. Una vez seleccionado el Uso del CFDI se muestra el botón de "Generar Factura", hacer clic en él para iniciar el proceso de generación del CFDI.

| acturaGAS <sup>®</sup> W                                       | /eb              |                   |                    |                                                          |                   | 💄 Cuenta         | 💪 Conta    | acto 🙂 Sal |
|----------------------------------------------------------------|------------------|-------------------|--------------------|----------------------------------------------------------|-------------------|------------------|------------|------------|
| Nueva                                                          | factura          |                   |                    |                                                          |                   |                  |            |            |
| Generar Factura                                                |                  |                   |                    |                                                          |                   |                  |            |            |
| Jose Alvarez M                                                 | edellin          |                   |                    |                                                          |                   |                  |            |            |
| RFC:<br>AAMJ70051598A<br>Correo de envío:<br>pruebas@atio.com. | mx               |                   | Es<br>Co<br>ca     | stación:<br>55555<br>orreo alternativ<br>Ilidad@atio.cor | vo:<br>m.mx       | No Tickets:<br>1 |            |            |
| Dirección:<br>Pozos,30,Los Cedro                               | os,Alvaro Obrego | on, CP: 01844,Ciu | udad de Mexico,Dis | trito Federal                                            |                   |                  |            |            |
| Información de Ticke                                           | ets              |                   |                    |                                                          |                   |                  |            |            |
| Folio                                                          | Nota             | Fecha             | Forma de Pago      | No. Cuenta                                               | Producto          | Cantidad         | Precio     | Monto      |
| 0086953968                                                     | 869539680        | 01/02/2018        | 01 Efectivo        | 0                                                        | Premium           | 5.354            | \$18.06    | \$96.70    |
| Uso del CFDI                                                   |                  |                   |                    |                                                          | Sub-Total \$83.71 | IVA \$13.00      | Total \$96 | 5.70       |
| G03 - Gastos en gen                                            | eral             |                   |                    |                                                          |                   |                  |            | •          |
|                                                                |                  |                   | Generar Factur     | a                                                        |                   |                  |            |            |

7. Una vez terminado el proceso de generación de la factura y los documentos descargables, se muestran en pantalla el mensaje de Factura generada y enviada por correo, así como dos botones para la descarga de los archivos de la factura: "Descargar PDF" y "Descargar XML".

| FacturaGAS <sup>®</sup> Web       |                                    | 💄 Cuenta | 💪 Contacto | 🔁 Salir |
|-----------------------------------|------------------------------------|----------|------------|---------|
| Usuario:<br>Ibalderas@atio.com.mx | 🗈 Nueva factura                    |          |            |         |
| Datos Fiscales                    | Factura generada                   |          |            |         |
| Nueva Factura                     | Factura generada y enviada por cor | тео.     |            | ×       |
| Mis Facturas                      | Descargar PDF Descargar            | XML      |            |         |
| Estaciones                        |                                    |          |            |         |

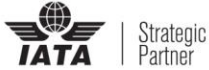

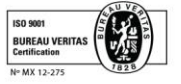

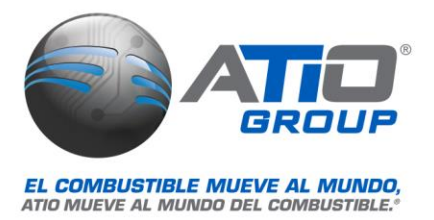

8. Para descargar los archivos de la factura hacer clic en los botones Descargar PDF y Descargar XML, dependiendo de la configuración del navegador que se use (Explorer, Chrome, Mozilla, etc.) el sistema podría solicitar la ruta/carpeta donde se descargaran los documentos o enviarlos a la carpeta predeterminada de descarga.

| <sup>-</sup> acturaGAS <sup>®</sup> Web | 🛓 Cuenta 🔍 Contacto                    | 🕑 Sali |
|-----------------------------------------|----------------------------------------|--------|
| Usuario:<br>Ibalderas@atio.com.mx       | Nueva factura                          |        |
| 🛍 Datos Fiscales                        | Factura generada                       |        |
| Nueva Factura                           | Factura generada y enviada por correo. | ×      |
| Mis Facturas                            | Descargar PDF 👉 Descargar XML          |        |
| B Estaciones                            |                                        |        |

9. Una vez descargado el archivo se muestra un mensaje indicativo de que la factura se descargó de forma correcta, para visualizarla se deberá ir a la carpeta de destino.

| FacturaGAS <sup>®</sup> Web       | 🛎 Cuenta 🍾 Contacto 🖽 Salir                                                                      |
|-----------------------------------|--------------------------------------------------------------------------------------------------|
| Usuario:<br>Ibalderas@atio.com.mx | Nueva factura                                                                                    |
| 🛍 Datos Fiscales                  | Factura generada                                                                                 |
| Nueva Factura                     | "La Factura se descargó correctamente, si no fue posible visualizar dar click en Ver archivo 🛛 🗙 |
| Mis Facturas                      | Descargar PDF Descargar XML                                                                      |
| Estaciones                        |                                                                                                  |

#### **Consultar facturas**

1. Para consultar las facturas que han sido generadas, se puede acceder al listado ya sea haciendo clic en el botón "Ver facturas", ubicado en la parte central de la pantalla o bien, hacer clic en la opción: "Mis facturas" del menú lateral.

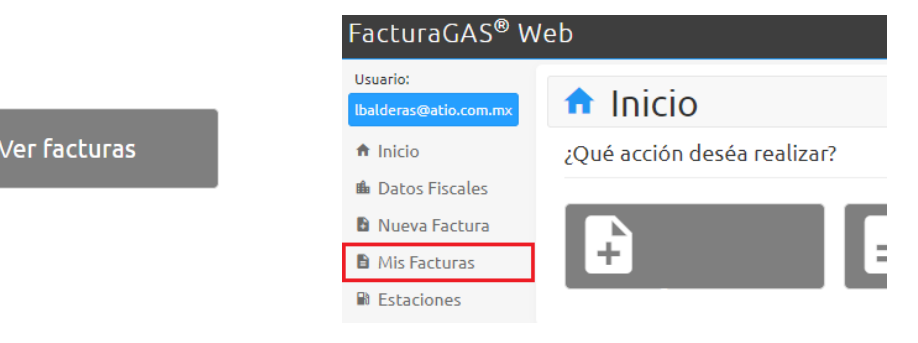

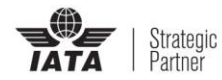

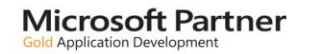

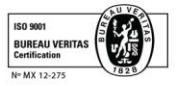

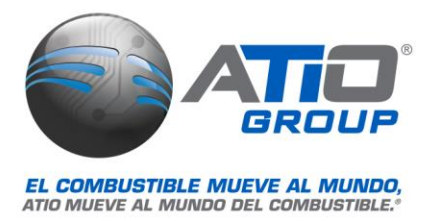

2. Se abrirá la pantalla de consulta de facturas donde se tienen los campos de fecha inicial y fecha final con los cuales se podrá especificar el rango de tiempo en el que se desea consultar las facturas, o bien utilizar la consulta por periodos pre-configurados mediante los cuales se consultan de forma rápida las facturas del mes actual, del mes anterior o de los últimos 2 meses.

| FacturaGAS <sup>®</sup> Web |               | 💄 Cuenta | 📞 Contacto | 🕑 Salir |
|-----------------------------|---------------|----------|------------|---------|
| 🖹 Mis facturas              |               |          |            |         |
| Consulta de facturas        |               |          |            |         |
| Fecha Inicial               | Fecha Final   |          |            |         |
| 01/01/2018                  | 01/02/2018    |          | Buscar     |         |
| Consulta por periodos       |               |          |            |         |
| Mes Actual An               | erior 2 Meses |          |            |         |
| Resultado de Búsqueda       |               |          |            |         |

Se mostrarán en pantalla los resultados de la búsqueda, al extremo derecho de cada registro se tienen tres iconos: = Descargar PDF, = Descargar XML y = Enviar, este último reenvía la factura en ambos formatos al correo electrónico del usuario.

| FacturaC   | GAS® W      | eb               |       |         |          | 💄 Cuenta | 💪 Contac | to 🖸 Salir |
|------------|-------------|------------------|-------|---------|----------|----------|----------|------------|
| B M        | is fac      | turas            |       |         |          |          |          |            |
| Consu      | ulta de fa  | cturas           |       |         |          |          |          |            |
| Fe         | cha Inicial |                  | Fecha | Final   |          |          |          |            |
| C          | )1/01/2018  |                  | 01/0  | 02/2018 |          | E E      | Buscar   |            |
| C          | onsulta por | periodos         |       |         |          |          |          |            |
|            | Mes Actual  | Anterior         | 21    | Vleses  |          |          |          |            |
| Resultado  | de Búsqueo  | la               |       |         |          |          |          |            |
| Factura    | Cliente     | Fecha/Hora:      |       | Estatus | Monto:   | PDF      | XML      | Enviar     |
| W325       | Jose        | 18-01-29 17:36:5 | 2.000 | Vigente | \$111.05 |          |          |            |
| W335       | Jose        | 18-01-31 15:01:0 | 6.000 | Vigente | \$342.81 |          |          |            |
| W337       | Jose        | 18-02-01 14:50:3 | 4.000 | Vigente | \$96.71  |          |          |            |
| Pagina 1 d | le 1        |                  |       |         |          | Anterior | 1        | Siguiente  |

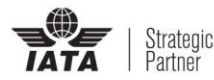

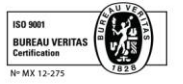

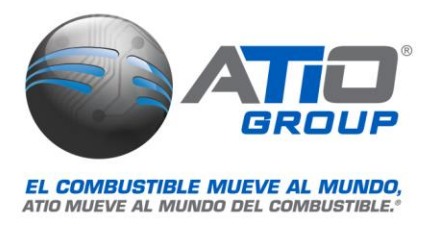

4. Para la consulta de estaciones, hacer clic en el botón "**Ver Estaciones**" ubicado en la parte central de la pantalla de inicio o hacer clic en la opción "**Estaciones**" ubicada en el menú lateral.

| Factura                  | GAS <sup>®</sup> Web        |
|--------------------------|-----------------------------|
| Usuario:<br>Ibalderas@at | io.com.mx 🏫 Inicio          |
| Ver Estaciones 🔶 hinicio | ¿Qué acción deséa realizar? |
| 🛍 Datos Fis              | scales                      |
| 🗈 Nueva Fa               |                             |
| 🗎 Mis Facto              | uras 🛨                      |
| 🗟 Estacion               | es                          |

#### **Geolocalizar estaciones**

1. En el mapa se muestran las estaciones cercanas a la ubicación desde donde se consulta, las estaciones que cuentan con FacturaGAS® aparecen representadas por "pines" marcados con el logo de ControlGAS®.

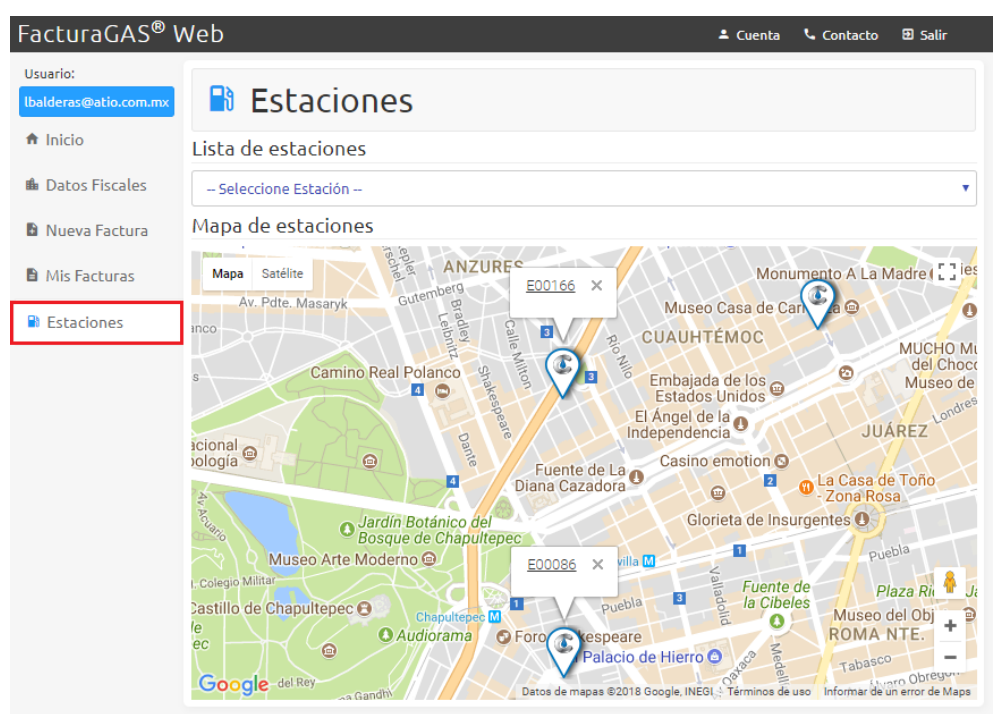

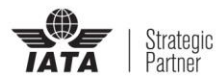

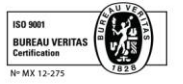

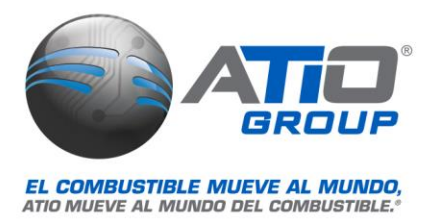

 Si se desea consultar una estación, se debe hacer clic en el "pin" de la estación en el mapa o si se desea consultar una estación por su número o por su nombre, se debe hacer clic en el botón ▼ para expandir el listado de estaciones y desplazarse hasta ubicarla y seleccionarla.

| Estaciones                                                                                                    |
|----------------------------------------------------------------------------------------------------|
| Lista de estaciones                                                                                                    |
| - Seleccione Estación -                                                                                                    |
| E10177: ESTACION DE SERVICIO ETLA, S.A. DE C.V.<br>E10182: PETROMAX, S.A. DE C.V.<br>E10183: PETROMAX, S.A. DE C.V.<br>E10197: OPERADORA DE COMBUSTIBLES CENTRO LOGISTICO, S.A. DE C.V.<br>E10205: SERVITICIO LAS FACULTADES, S.A. DE C.V.<br>E10252: PETROMAX, S.A. DE C.V.<br>E10274: SERVICIO GRANSUR, S.A. DE C.V.<br>E10274: SERVICIO GRANSUR, S.A. DE C.V.<br>E10276: PETROMAX, S.A. DE C.V.<br>E10289: GASISLO 2000, S. A. DE C.V.<br>E10289: GASISLO 2000, S. A. DE C.V.<br>E10289: GASISLO 2000, S. A. DE C. V.<br>E00096 × units M<br>Collegio Militat<br>Collegio Militat<br>Detros de mapos 62018 Google. INEGL * Terminos de uso<br>Informar de un error de Mapos |

3. Al seleccionar una estación se muestran en pantalla sus datos, los servicios con los que cuenta, así como los precios de venta de los combustibles con que dispone (debajo de los datos mencionados, se muestran la fecha y la hora de la última actualización de precios).

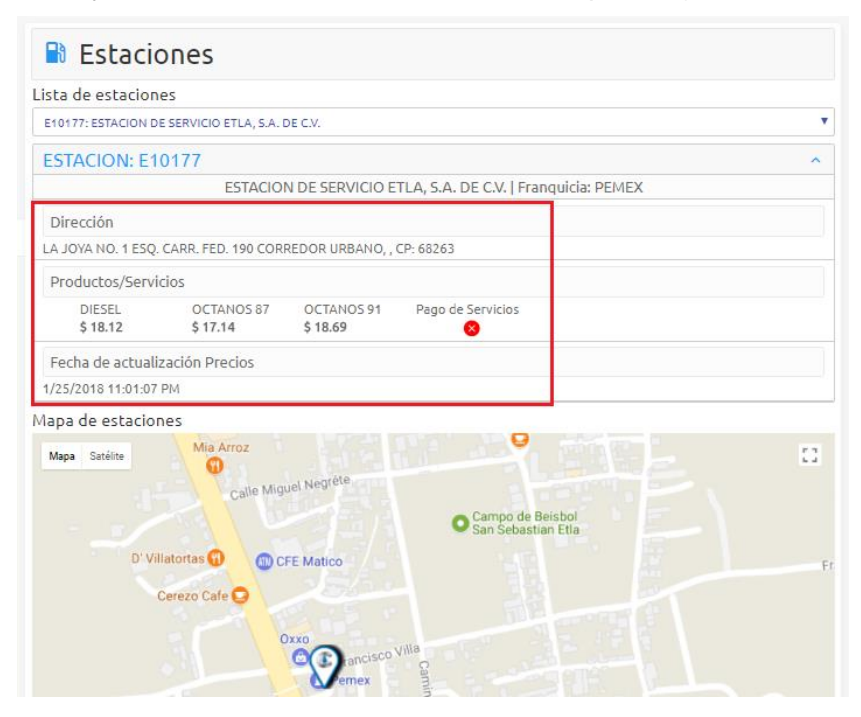

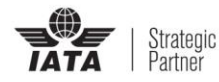

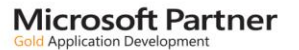

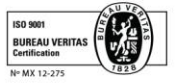

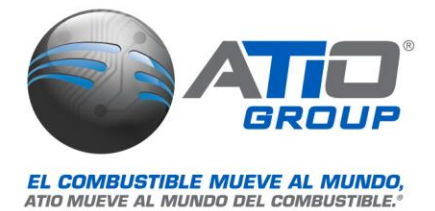

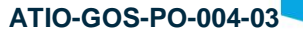

# FacturaGAS® para Android Instalación de la aplicación FacturaGAS®

#### Requerimientos:

- Android 5.0 o superior
- Almacenamiento mínimo disponible de 40 MB

Buscar y descargar la aplicación de la Play Store de Google

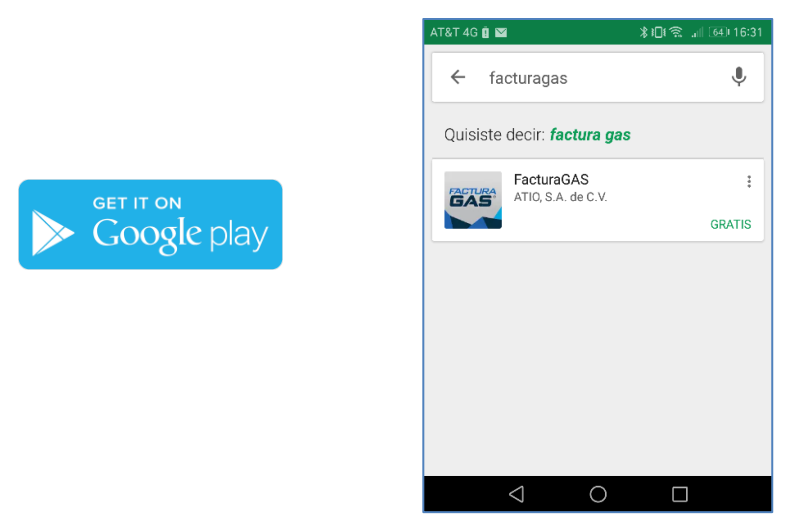

Una vez que se termine de descargar la aplicación comienza la instalación y dependiendo de la versión Android que se tenga puede o no solicitar permisos para instalarse.

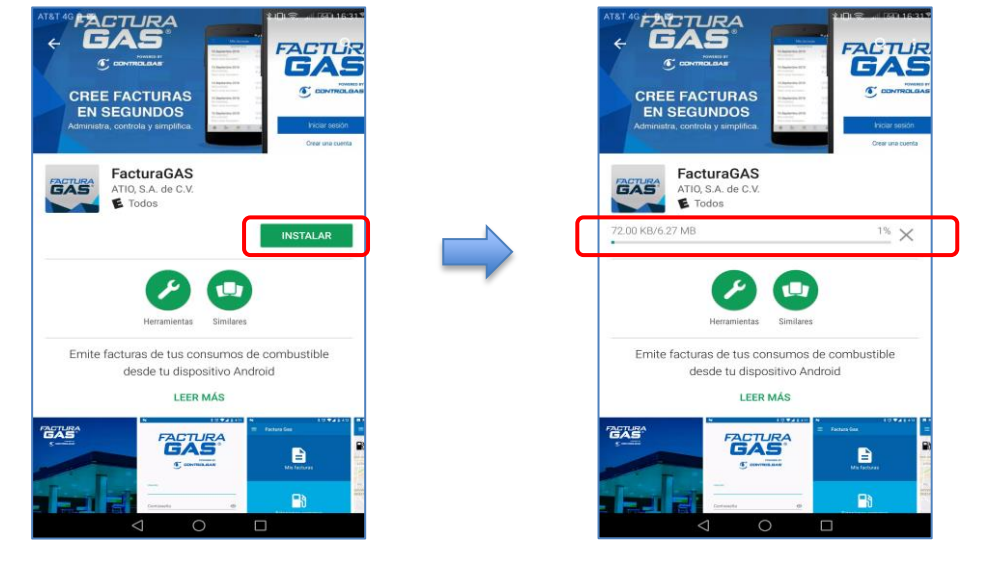

Una vez finalizada la instalación se creará un icono en la pantalla principal del dispositivo.

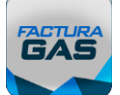

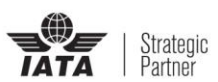

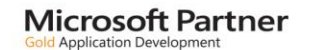

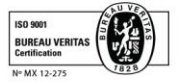

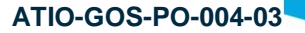

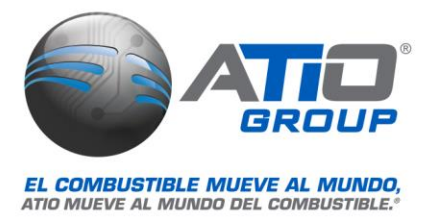

#### Crear cuenta de usuario

1. Abrir la aplicación FacturaGAS® tocando el icono en pantalla.

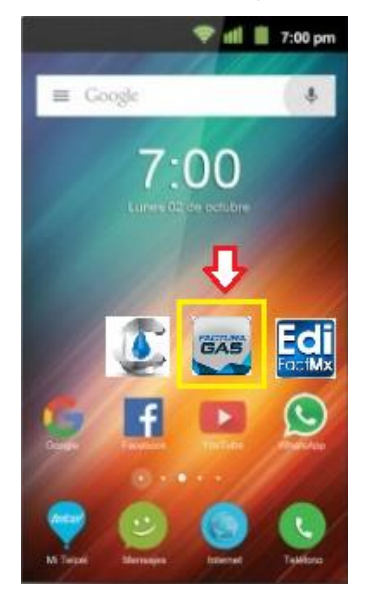

2. Cuando se abre por primera vez FacturaGAS® es necesario crear una cuenta para poder usarlo, al presionar la opción **Crear una cuenta** se mostrará el formulario para **Alta de usuario**, se deben capturar todos los datos solicitados y al terminar presionar el botón azul: "CREAR CUENTA".

|                                                    |   | ← Alta de usuario                                                                     |
|----------------------------------------------------|---|---------------------------------------------------------------------------------------|
| GAS                                                |   | Nombre<br>José<br>Apellido<br>Álvarez Medellín                                        |
| Usuario                                            | _ | Teléfono 55100800 Correo electrónico pruebas@atio.com.mx Confirmar correo electrónico |
| Entrar<br>Crear una cuenta<br>Recuperar contraseña |   | Centraseña                                                                            |
| < ○ □ ⇒                                            |   | < 0 □ →                                                                               |

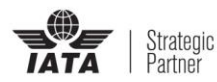

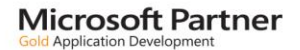

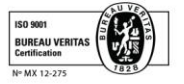

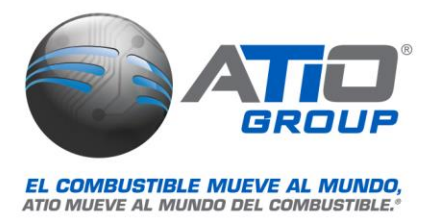

3. Se muestra el aviso de protección de datos, una vez que es leído totalmente presenta en la parte final la casilla de validación para aceptar las políticas de privacidad, se debe marcar la casilla y enseguida digitar sobre la palabra "ACEPTAR", se procesa el registro y se muestra notificación de que la cuenta ha sido correctamente creada y se ha enviado un mensaje de confirmación a la cuenta de correo electrónico del nuevo usuario.

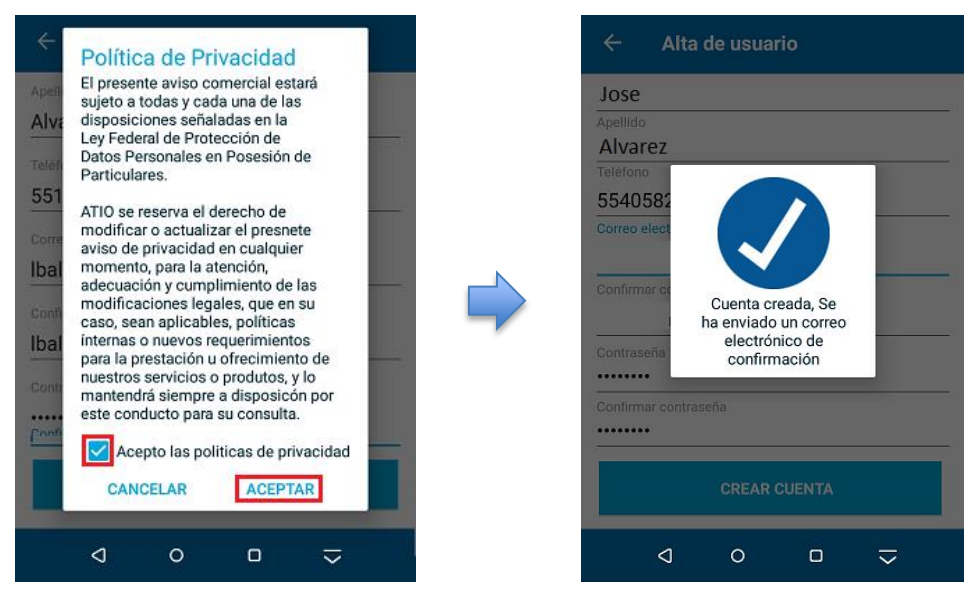

4. Para activar la cuenta recién creada es necesario ir a la cuenta de correo electrónico y pulsar sobre el enlace recibido.

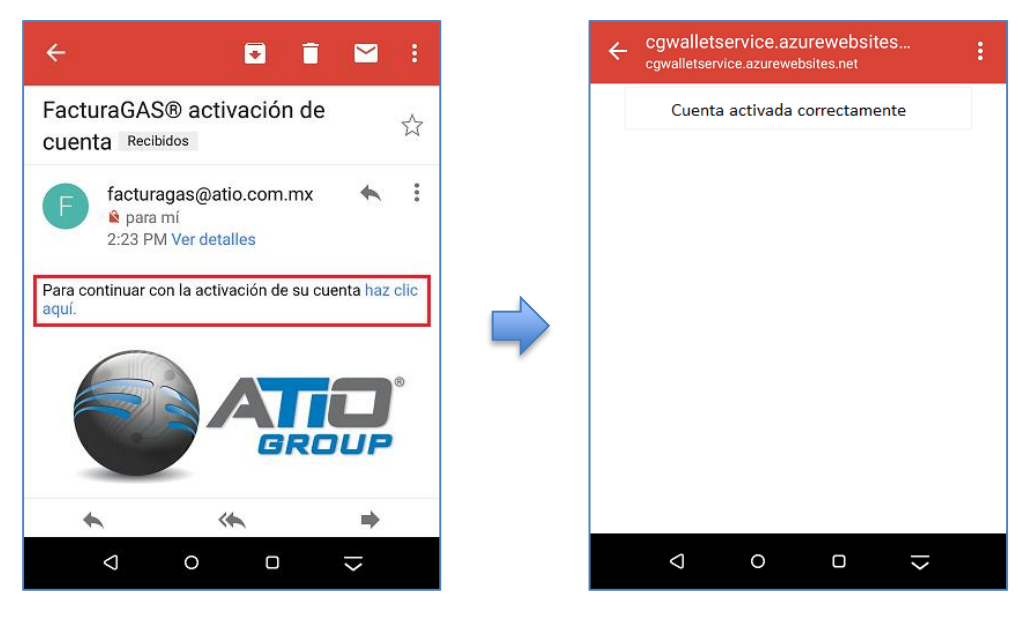

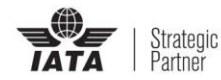

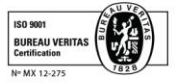

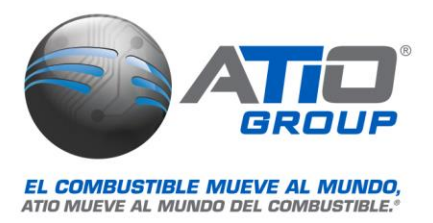

5. Las veces subsecuentes que se entre a FacturaGAS® solo se necesitara introducir el usuario y contraseña creados en este primer paso.

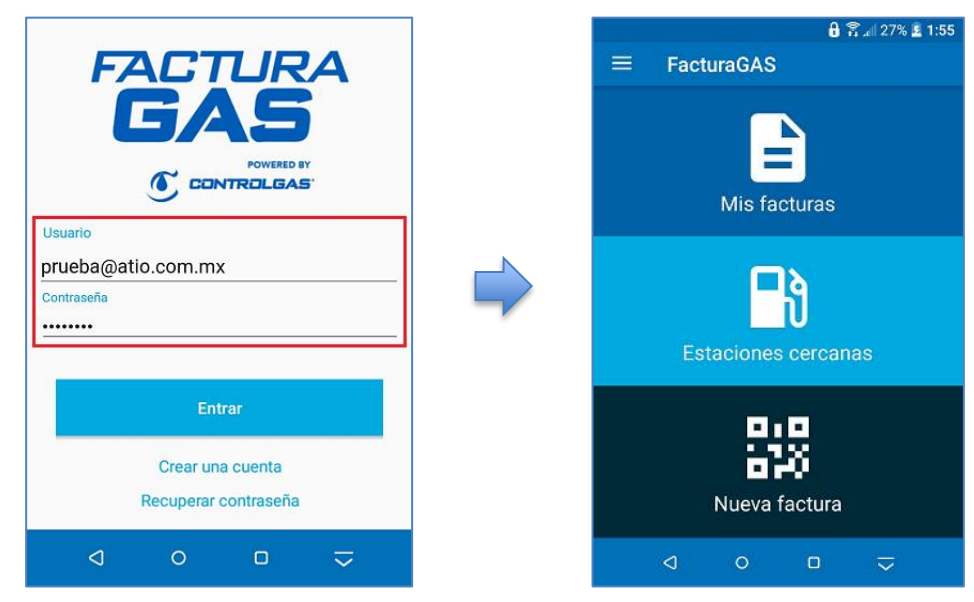

#### **Ingresar datos fiscales**

 Una vez abierta la sesión, se muestra la pantalla de inicio de FacturaGAS®, en la cual destacan las 3 opciones principales del sistema: *Mis Facturas, Estaciones cercanas y Nueva factura*. En la esquina superior izquierda de la pantalla se ubica un submenú con más opciones.

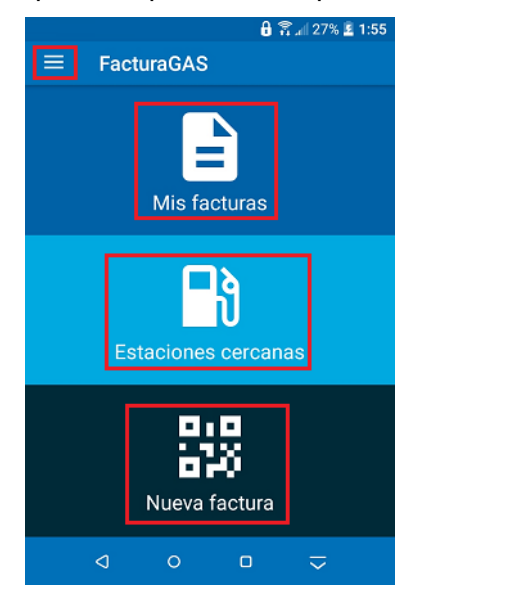

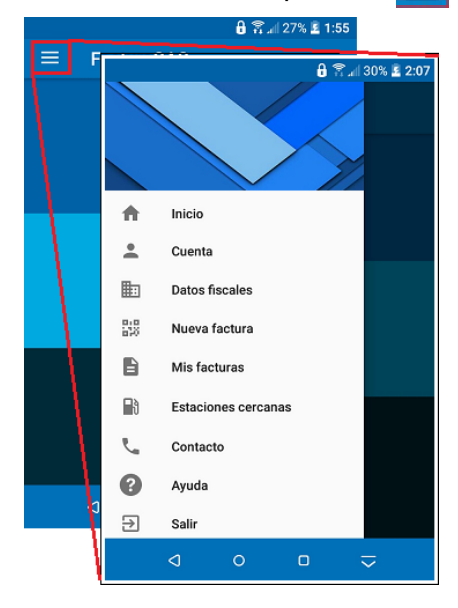

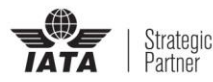

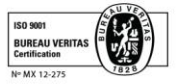

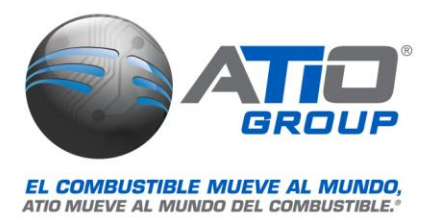

2. Antes de facturar, se deben agregar los datos fiscales con los que serán generadas las facturas, en la primera pantalla se ingresa *RFC, nombre o razón social y teléfono*, también muestra la casilla para indicar si se es *extranjero*, en la segunda pantalla solicita los datos del *domicilio fiscal*.

| 30% £ 2:07          | 🔒 🛜 "iil 36% 📮 2:35                    | 🔒 😤 💷 37% 🚨 2:35                |
|---------------------|----------------------------------------|---------------------------------|
|                     |                                        |                                 |
|                     | Datos fiscales Dirección fiscal        | Datos fiscales Dirección fiscal |
| nicio               | Extranjero                             | Calle Pozos                     |
| Luenta              | AAMJ70051598A<br>Razón Social o Nombre | No. Ext.<br><b>30</b> No. Int.  |
| Datos fiscales      | Jose<br>Apellido Paterno               | Colonia<br>Los Cedros           |
| Nueva factura       | Alvarez                                | C. P.                           |
| Mis facturas        | Apellido Materno<br>Medellin           | 01844<br>Ciudad                 |
| Estaciones cercanas | Teléfono<br>55481010                   | Ciudad de Mexico                |
| 📞 Contacto          | Correo eléctronico 1                   | Alvaro Obregon                  |
| Aunda               | pruebas@atio.com.mx                    | Estado                          |
| → Salir             | REGISTRAR                              | REGISTRAR                       |
| ⊲ ∘ □ ⊽             | < ○ □ ≂                                | < 0 □ -                         |

3. Al terminar se muestra el listado de registros fiscales, si se desea agregar otro RFC utilizar el botón agregar:

(se puede tener más de un registro fiscal en la aplicación, debido a que hay clientes que cuentan con más de una razón social (persona física y/o persona moral de su empresa o empresas)

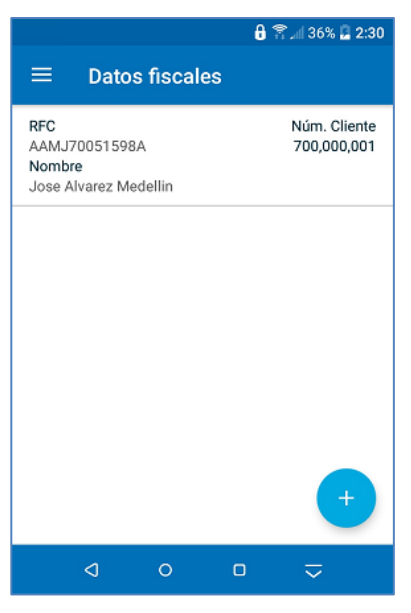

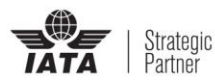

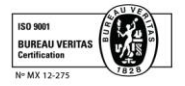

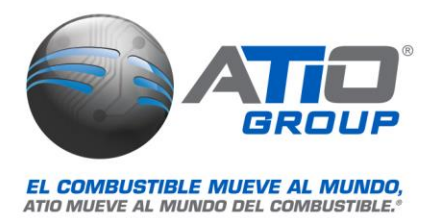

#### **Generar Factura**

1. Para facturar utilizar la opción: **Nueva Factura**. Ya sea desde el icono ubicado en la pantalla de inicio o desde el menú lateral. Se activará la cámara del celular en modo escáner, solo se necesita presentar el ticket frente a la cámara para que se escanee el código QR impreso.

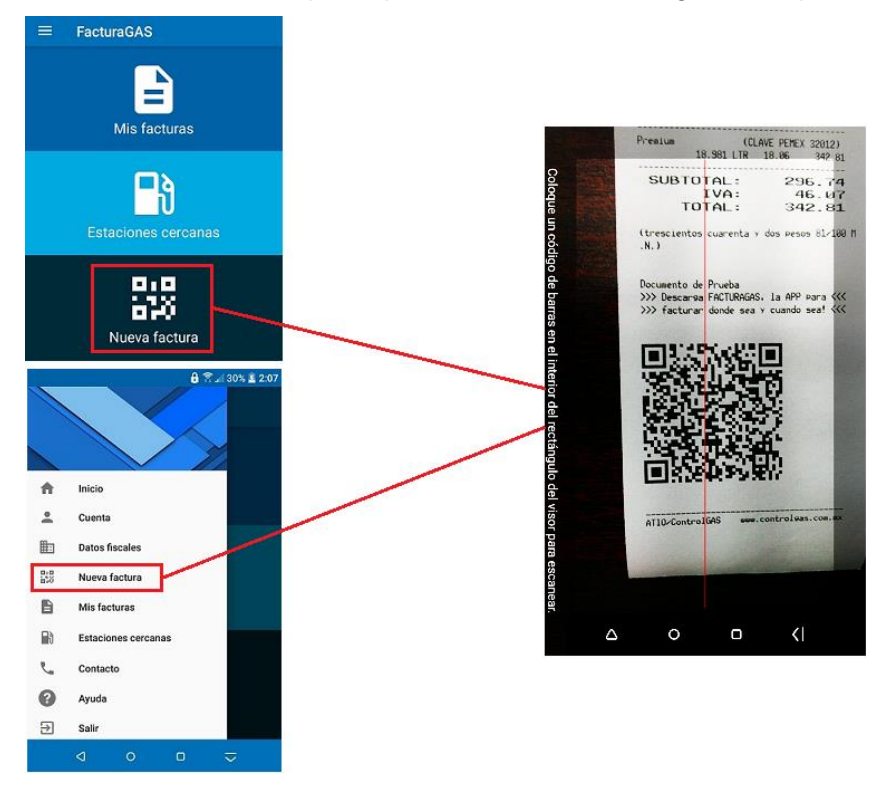

2. En segundos se realiza la lectura y se muestran en pantalla los datos e importe del consumo a facturar. Pulsar sobre el botón "Continuar" para confirmar.

|               | 🔒 🛜 📶 44% 🛃 3:00          |
|---------------|---------------------------|
| ≡             | FacturaGAS                |
|               | E55555<br>Pruebas Calidad |
| Fecha<br>Hora | 29/01/2018<br>17:07       |
| Importe       | 296.74                    |
| IVA<br>Total: | 46.07                     |
| rotal.        | 0042.01                   |
|               | 仑                         |
|               |                           |
|               | CONTINUAR                 |
|               | < 0 □ ⇒                   |

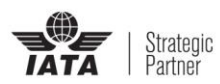

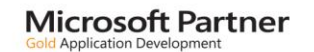

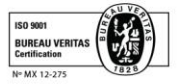

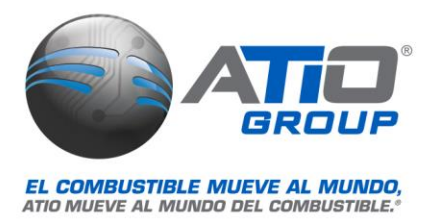

 Se debe seleccionar el RFC al cual se expedirá la factura (se puede tener más de un registro fiscal en la aplicación, debido a que hay clientes que cuentan con más de una razón social (persona física y/o persona moral de su empresa o empresas).

|                                                |               | ê i | 🛱 .ali 44% 🛃 3:00                                 |
|------------------------------------------------|---------------|-----|---------------------------------------------------|
| ≡ Fact                                         | uraGAS        |     |                                                   |
| RFC<br>AAMJ7005159<br>Nombre<br>Jose Alvarez M | BA<br>edellin |     | Núm. Cliente<br>700,000,001                       |
|                                                |               |     |                                                   |
|                                                |               |     |                                                   |
|                                                |               |     |                                                   |
| 0                                              | 0             | D   | $\stackrel{\scriptstyle \sim}{\scriptstyle \sim}$ |

4. Una vez seleccionado el RFC al cual se expedirá la factura, el sistema permite seleccionar el uso de CFDI, para lo cual se debe pulsar sobre "**Seleccionar Uso**" para mostrar el listado de usos, para buscar el uso tocar la pantalla y deslizar, una vez localizado tocarlo una vez para seleccionarlo.

|   |   | F Selec<br>Adqu<br>Devo<br>Gast<br>Cons                                                                                                    | Seleccione un Us<br>Adquisición de m<br>Devoluciones, de<br>Gastos en genera                                                                                                    |
|---|---|----------------------------------------------------------------------------------------------------|----------------------------------------------------------------------------------------------------|
|   |   | Devo<br>Gaste<br>Cons                                                                                                    | Devoluciones, de<br>Gastos en genera                                                                                                    |
|   | Þ | Mobi<br>P Equip<br>D Equip<br>D | Mobiliario y equi<br>Equipo de transp<br>Equipo de cómpu<br>Dados, troqueles<br>Comunicaciones<br>Otra maquinaria y<br>Honorarios médi<br>Gastos médicos<br>Gastos funerales<br>Donativos.<br>Intereses reales -<br>Aportaciones vol<br>Primas por segu<br>Gastos de transp<br>Denósitos en cur |
| ~ |   | T Otra<br>T Hono<br>Gast<br>Dona<br>Inter<br>Apor<br>Prim<br>Gast<br>Depć                                                                                                    | Otra maquinaria :<br>Honorarios médi<br>Gastos médicos<br>Gastos funerales<br>Donativos.<br>Intereses reales<br>Aportaciones vol<br>Primas por segu<br>Gastos de transp<br>Denósitos en cur                                                                                                    |

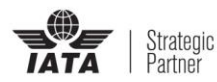

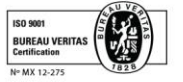

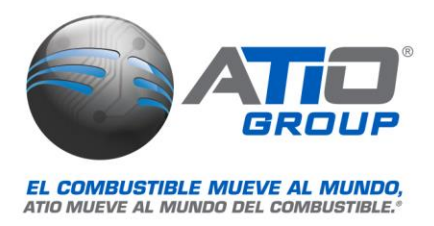

5. Para generar la factura se debe pulsar sobre el botón azul "FACTURAR", el sistema solicita la confirmación para continuar, pulsar Aceptar para continuar o Cancelar para volver al inicio.

6. Al confirmar el sistema procesa la solicitud y muestra la notificación: "Factura generada y enviada por correo", en caso de que el ticket ya hubiera sido facturado previamente, mostrara el mensaje de Error: "El folio xxxxxxx ya ha sido facturado".

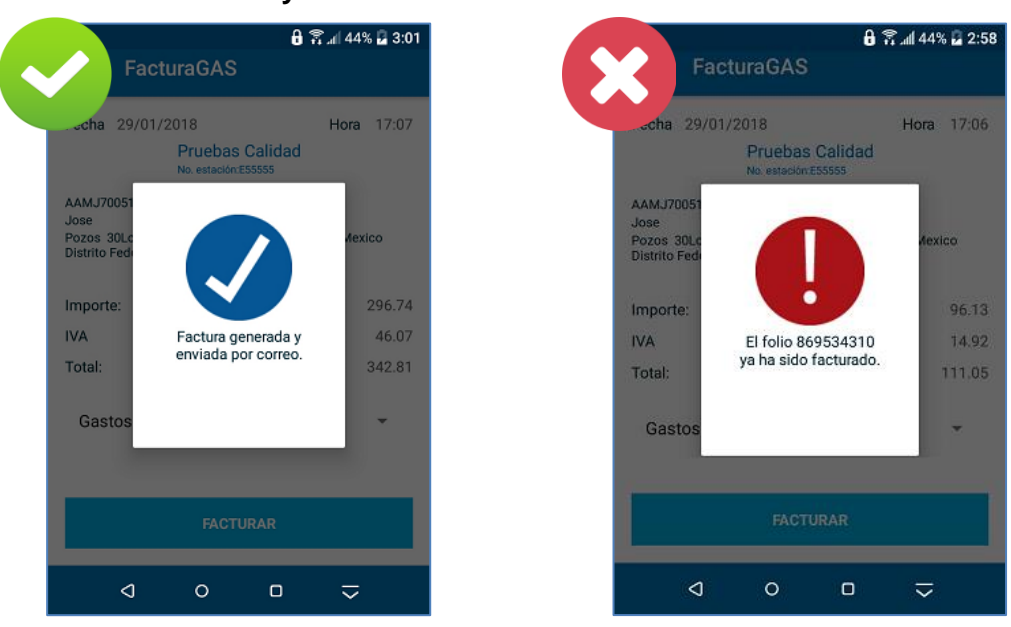

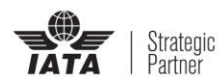

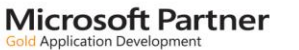

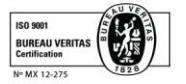

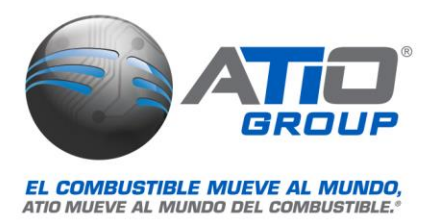

#### **Consultar facturas**

1. Para consultar las facturas que han sido generadas, se puede acceder al listado ya sea desde el icono ubicado en la pantalla de inicio o desde el menú lateral.

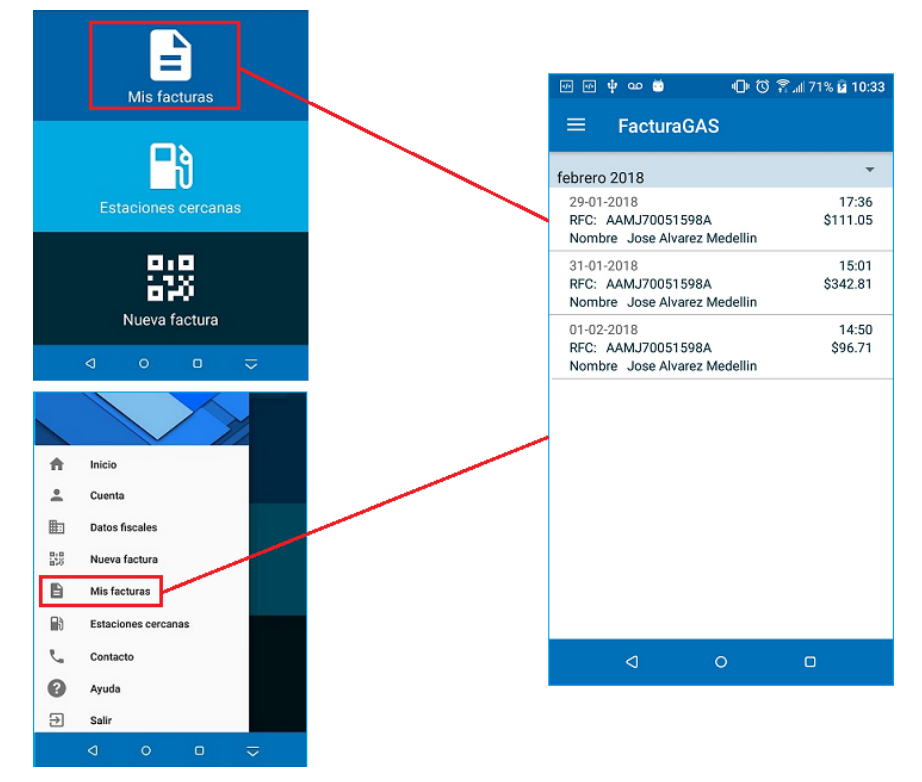

2. Para consultar una factura pulsar sobre ella, se mostrarán en pantalla los datos de la factura. Ahí mismo se muestra el botón "ENVIAR FACTURA" para reenviar una copia al correo del usuario.

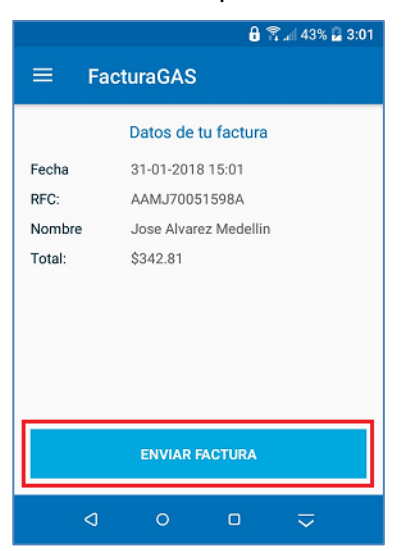

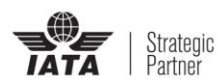

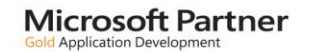

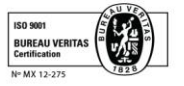

los

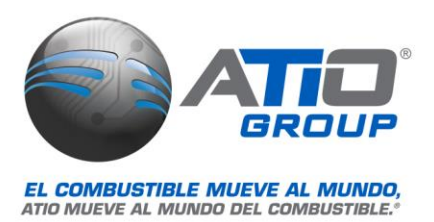

#### **Geolocalizar estaciones**

1. Para la búsqueda de estaciones próximas, pulsar sobre el icono "ESTACIONES CERCANAS" de la pantalla de inicio o utilizar la opción del mismo nombre ubicada el menú lateral. En el mapa se muestra la ubicación del usuario y las estaciones cercanas representadas por "pines".

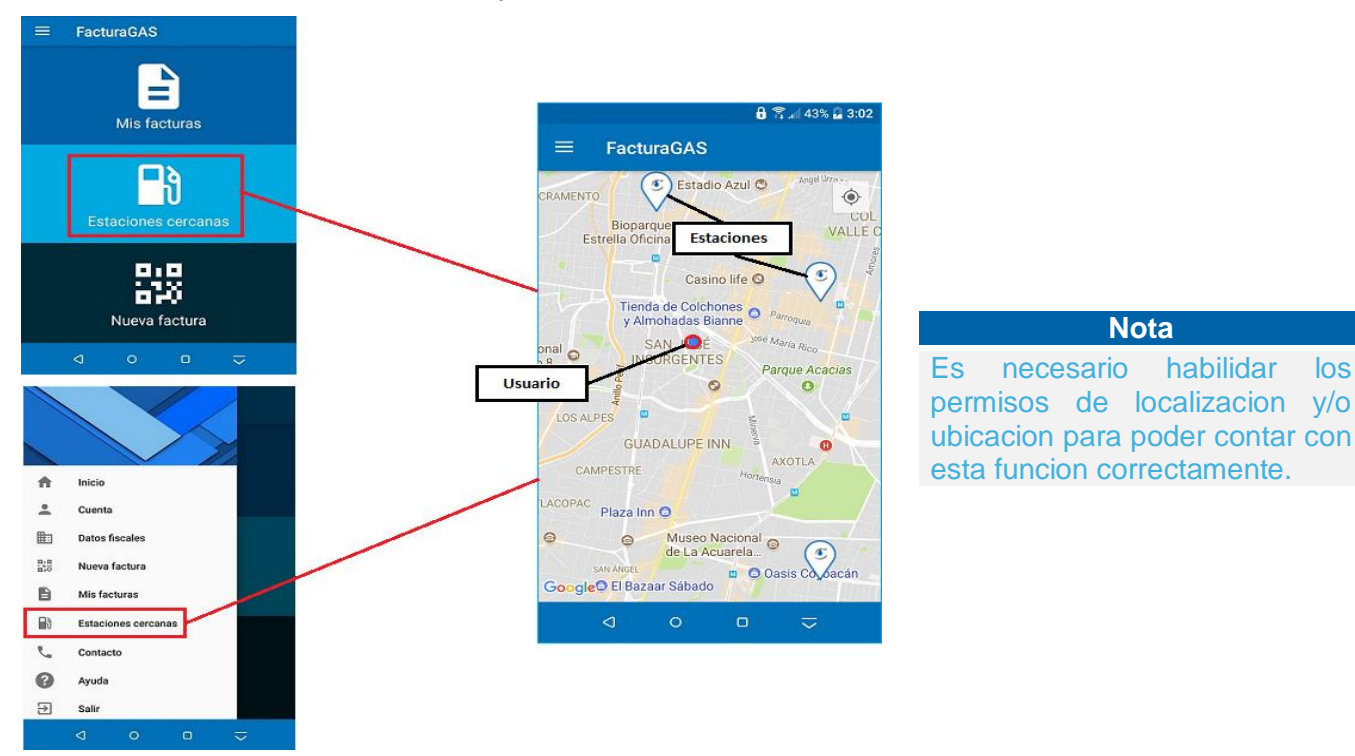

2. Al tocar el "pin" de una estación se muestran sus datos, servicios que ofrece, precios de los combustibles que dispone y la distancia a la que se encuentra del usuario, también da la opción de guiar al usuario mostrándole la ruta para llegar a esta estación solo con darle clic a la flecha,

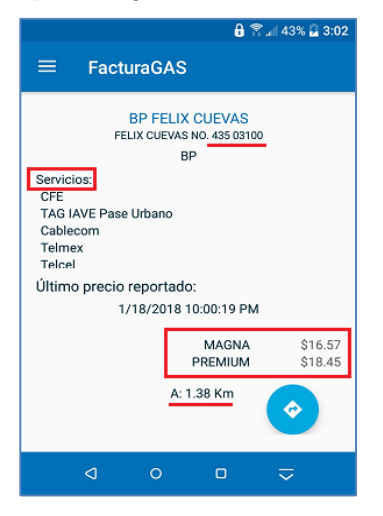

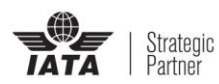

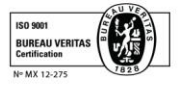

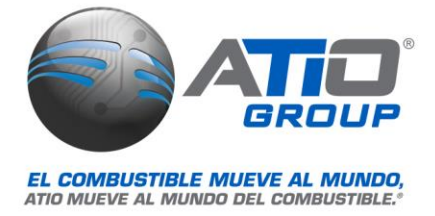

## FacturaGAS® para iOS

#### Instalación de la aplicación FacturaGAS®

Instalar la aplicación desde la App Store de Apple, una vez que se termine de descargar e instalar la aplicación aparecerá el icono de FacturaGAS® en pantalla.

Requerimientos:

- iOS 10 o superior.
- Almacenamiento mínimo disponible de 40 MB.
- 1. Buscar y descargar la aplicación de la App Store de Apple.

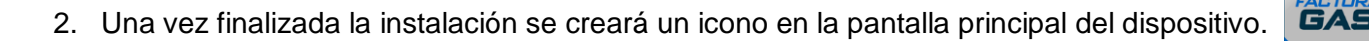

#### Crear cuenta de usuario

 Abrir la aplicación FacturaGAS® tocando el icono en pantalla. Cuando se abre por primera vez FacturaGAS® es necesario crear una cuenta para poder usarlo, al seleccionar la opción Crear una cuenta se mostrará el formulario para Alta de usuario, se deben capturar todos los datos solicitados y al terminar pulsar sobre la opción: "Crear cuenta".

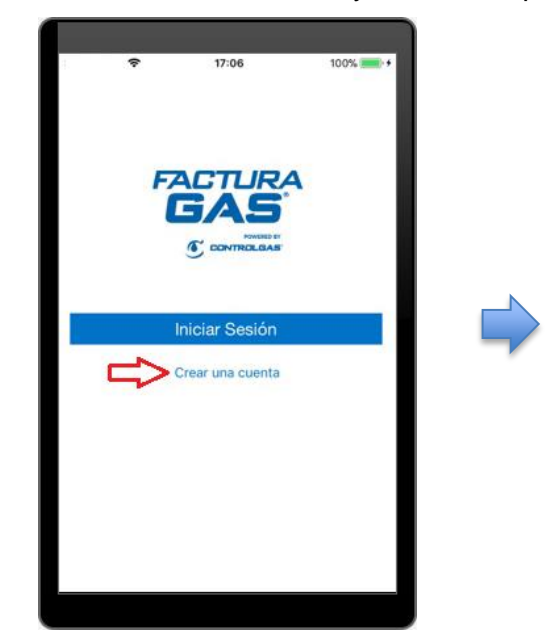

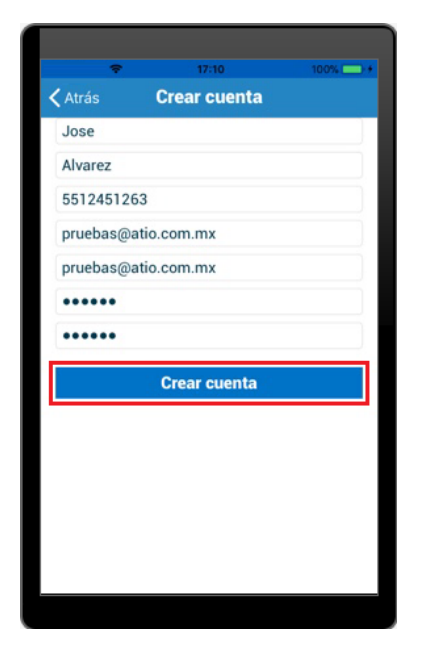

Available on the

App Store

2. Se muestra el aviso de protección de datos, una vez que es leído totalmente y para aceptar las políticas de privacidad, se debe presionar sobre la palabra "Acepto", se procesa el registro y se

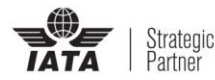

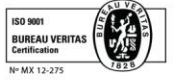

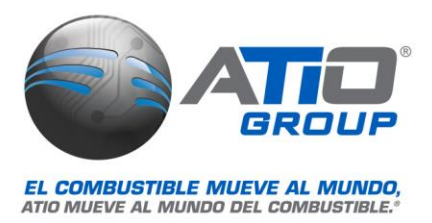

muestra notificación de "**Alta exitosa**" adicionalmente se envía un mensaje de confirmación a la cuenta de correo electrónico del nuevo usuario.

|                                                                                                    | 12:10                                                                                                    | 100%                                                                                                    |         |         |                                                              | 100%       |
|----------------------------------------------------------------------------------------------------|----------------------------------------------------------------------------------------------------|----------------------------------------------------------------------------------------------------|---------|---------|--------------------------------------------------------------|------------|
| PO                                                                                                    | olítica de Privacidad                                                                                                    | D                                                                                                    | < Atras |         | Crear cuenta                                                 |            |
| En cumpliento o                                                                                                    | con lo establecido por                                                                                                    | la Ley Federal                                                                                                    | Jose    |         |                                                              |            |
| de Protección d<br>Particulares (en                                                                                                    | ie Datos Personales er<br>los sucesivo "La Lev"                                                                                                    | n Posesión de                                                                                                    | 0 frame |         |                                                              |            |
| C.V, (en lo suces                                                                                                    | ivo "ATIO") hace de su                                                                                                    | u conocimiento.                                                                                                    | Alvan   | ez      |                                                              |            |
| la política d                                                                                                    | le privacidad y manejo                                                                                                    | de datos                                                                                                    | 55124   | 451263  | D)                                                           |            |
| el tratamiento de                                                                                                    | e los mismos sea legiti                                                                                                    | mo, controlado                                                                                                    |         | has O   |                                                              |            |
| e informado, a                                                                                                    | a efecto de asegurar la                                                                                                    | a privacidad,                                                                                                    | prue    | bas @   | atio.com.mx                                                  |            |
| confidenciali                                                                                                    | idad, integridad y el di<br>nación informativa de                                                                                                    | erecho a la                                                                                                    | prue    | bas @   | atio.com.mx                                                  |            |
| ATIO sólo obt<br>titulares, ya sea<br>con dicho titular<br>dicha relación ju<br>o bien, a través<br>sonoros, visual<br>otras fuentes qu<br>finalidad de acr<br>dichos datos p<br>leyes y disp-<br>recebito de acr | tiene los datos person<br>porque se tiene una re<br>o bien, existe la positi<br>rídica, de manera dire<br>do los medios eletrón<br>es o por cualquier otra<br>se esten permitidas por<br>editar a identificación<br>personales de conform<br>osiciones aplicables y<br>ter ae nocivilidades | ales de sus<br>elación jurídica<br>ilidad de tener<br>cta y personal,<br>licos, ópticos,<br>a tecnología u<br>ur la ley, con la<br>ricta de litular de<br>nidad con las<br>con único<br>de celeticas al | ••••    | Se actu | Alta exitosa<br>naliza correctamente Po<br>privacidad.<br>OK | plítica de |
| contrato que e<br>nrecenta forma                                                                                                    | Acepto                                                                                                    | do mutuo se<br>constocliar al                                                                                                    |         |         |                                                              |            |
|                                                                                                    | Magaanta                                                                                                    |                                                                                                    |         |         |                                                              |            |

3. Para activar la cuenta recién creada es necesario ir a la cuenta de correo electrónico y pulsar sobre el enlace recibido, se mostrará el mensaje "Cuenta activada correctamente".

| ← 🖬 🖬 🗄                                                                                                    |   | ← cgwalletservice.azurewebsites<br>cgwalletservice.azurewebsites.net |
|----------------------------------------------------------------------------------------------------|---|----------------------------------------------------------------------|
| FacturaGAS® activación de                                                                                                    | 7 | Cuenta activada correctamente                                        |
| facturagas@atio.com.mx<br>para mí<br>2:23 PM Ver detalles<br>Para continuar con la activación de su cuenta haz clic<br>aquí.<br>Control de su cuenta haz clic<br>aquí. |   |                                                                      |

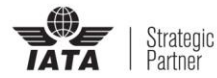

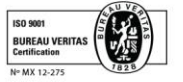

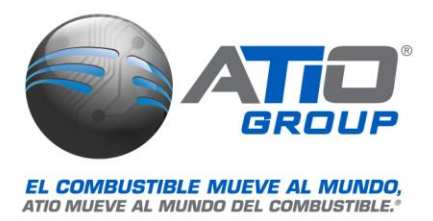

4. Las veces subsecuentes que se abra la aplicación FacturaGAS®, solo se necesitara introducir el usuario y contraseña creados en el primer paso. Una vez que se han validado el usuario y contraseña se mostrará la pantalla principal de FacturaGAS®.

| Sin iervicio 🤜<br>🗸 Atrás | In          | iciar            | ses  | ión          | 1  | 100% |              | Sin service ♥ 17:19 100% ■<br>E FacturaGAS |
|---------------------------|-------------|------------------|------|--------------|----|------|--------------|--------------------------------------------|
| prue                      | ।<br>≥bas@a | niciar<br>tio.co | sesi | ón<br>x      |    |      | 1            | MIS FACTURAS                               |
|                           | Ir<br>Recu  | niciar<br>perar  | sesi | ión<br>raseñ | ia |      |              | ESTACIONES CERCANAS                        |
| 1 2                       | 3 4         | 5                | 6    | 7            | 8  | 9    | 0            | <b>1947</b>                                |
| - 1                       | : ;         | (                | )    | \$           | &  | @    | "            |                                            |
| **=                       | ,           |                  | ?    | !            | '  |      | $\bigotimes$ | NUEVA FACTURA                              |
| ABC                       |             | esp              | acio |              |    | intr | ro           |                                            |

5. En el caso de no poder recordar la contraseña, existe la opción para solicitar el restablecimiento de la contraseña, para esto se debe hacer clic en "Restablecer Contraseña", el sistema procesa la solicitud y envía al correo electrónico del usuario la nueva contraseña.

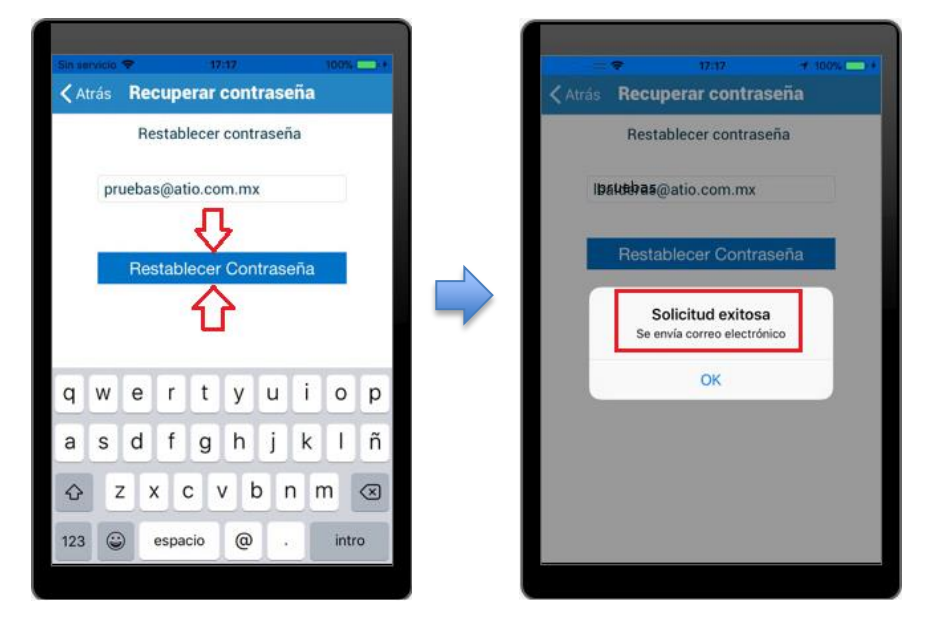

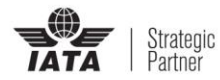

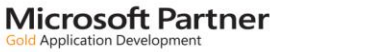

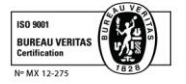

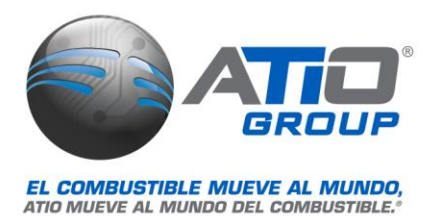

#### Ingresar datos fiscales

 Una vez abierta la sesión, se muestra la pantalla de inicio de FacturaGAS®, en la cual destacan las tres opciones principales del sistema: *Mis Facturas, Estaciones cercanas y Nueva factura*. En la parte inferior hay una barra de opciones, la cual es visible en todas las secciones de la aplicación, en ella se encuentran accesos directos a: *Inicio, Datos Fiscales, Nueva Factura, Mis Facturas* y *Estaciones cercanas*, en la esquina superior izquierda se ubica un submenú con más opciones.

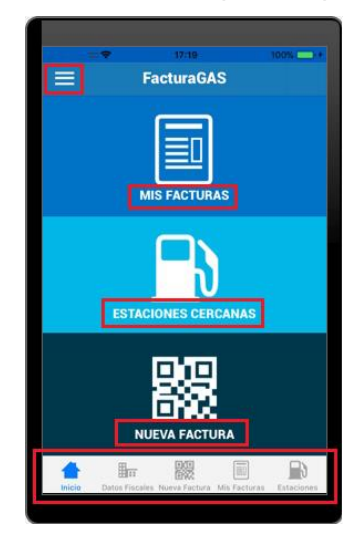

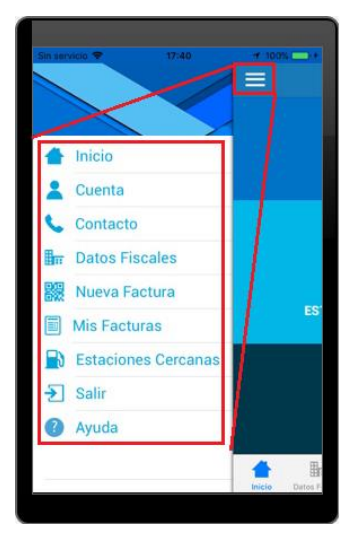

2. Antes de facturar, se deben agregar los datos fiscales con los que serán generadas las facturas, en la primera pantalla se ingresa RFC, nombre o razón social y teléfono, también muestra la casilla para indicar si se es extranjero, en la segunda pantalla solicita los datos del domicilio fiscal. Al terminar se muestra el listado de registros fiscales, si se desea agregar otro RFC utilizar el botón agregar: (-)

| Sin aervicio 🗢 17:21 100% 💷 / /                             | Sin servicio 🗢 17:21 100% 🖬 🖬                               | ₹ 17:23 100%.                                          |
|-------------------------------------------------------------|-------------------------------------------------------------|--------------------------------------------------------|
|                                                             |                                                             | 😑 🛛 Datos Fiscales                                     |
| Nuevo dato fiscal Domicilio fiscal                          | Nuevo dato fiscal Domicilio fiscal                          | REC                                                    |
| Extranjero                                                  | Calle                                                       | AAMJ70051598A                                          |
| RFC                                                         | Número Exterior                                             | Nombre                                                 |
| Nombre o razón social                                       | C.P. Colonia                                                | Suse Alvalez Medelini                                  |
| Apellido paterno                                            | Estado                                                      |                                                        |
| Apellido matemo                                             | Ciudad                                                      |                                                        |
| Teléfono                                                    | Delegación o municipio                                      | 2                                                      |
| nruebas@atio.com.mx                                         | Contacto                                                    |                                                        |
|                                                             | Fax                                                         |                                                        |
| Correo electronico z                                        |                                                             |                                                        |
| Aceptar                                                     | Aceptar                                                     |                                                        |
|                                                             |                                                             | 🔺 🖬 🔛 🗐                                                |
| Inicia Datos Fiscales Nueva Factura Mis Facturas Estaciones | Inicio Datos Fiscales Nueva Factura Mis Facturas Estaciones | Inicio Datos Fiscales Nueva Factura Mis Facturas Estad |

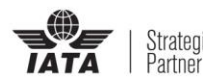

Microsoft Partner

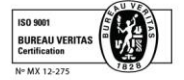

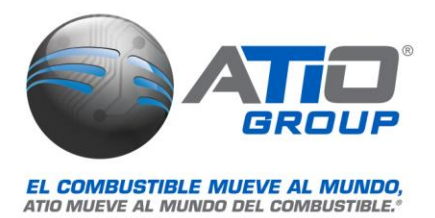

#### **Generar factura**

1. Para facturar utilizar la opción: **Nueva Factura**. Ya sea desde el icono ubicado en la pantalla de inicio, o si se está en otra ventana o sección de FacturaGAS®, utilizar el acceso rápido de la barra inferior. Se activará la cámara del iPhone en modo escáner, solo se necesita presentar el ticket frente a la cámara para que se escanee el código QR impreso.

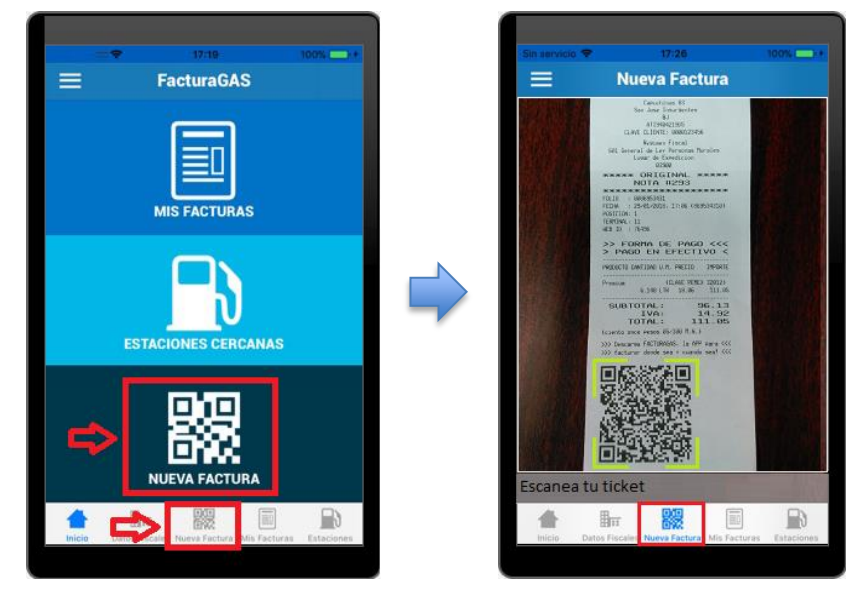

2. En unos segundos se realiza la lectura y se muestran en pantalla los datos e importe del consumo a facturar. Pulsar sobre el botón **Continuar** para proceder a seleccionar el RFC al cual se expedirá la factura (se puede tener más de un registro fiscal en la aplicación, debido a que hay clientes que cuentan con más de una razón social (persona física y/o persona moral de su empresa o empresas).

| ervicio 🜩 | 17:27           | T 100%     | Sin tervicio 😤 | 17:29         |
|-----------|-----------------|------------|----------------|---------------|
| Cancelar  | Nueva Factura   |            | Cancelar       | Nueva Factura |
|           | Pruebas Calidad | 10         | -              |               |
|           | E55555          |            | AAAA IZOOFII   | 000           |
| echa:     |                 | 29/01/2018 | Nombra         | 596A          |
| lora:     |                 | 17:06      | lose Alvarez   | Medellin      |
| mporte:   |                 | 96.13      | JUSE Alvarez   | Wedenin       |
| VA:       |                 | 14.92      |                |               |
| otal:     |                 | 111.05     |                |               |
|           | Continuar       |            |                |               |
|           |                 |            |                |               |

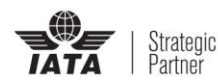

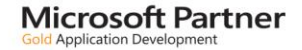

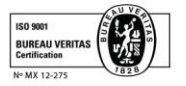

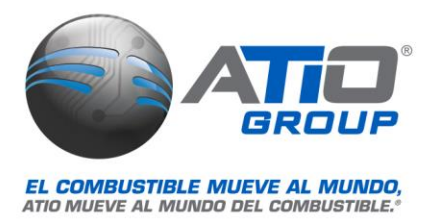

 Una vez seleccionado el RFC al cual se expedirá la factura, el sistema permite seleccionar el uso de CFDi, para lo cual se debe pulsar sobre la opción "Seleccionar Uso" para mostrar el listado de usos y poder hacer la selección correspondiente, una vez seleccionado el uso pulsar sobre OK

| *             | 17:30         | 🕂 100% 💶 + |
|---------------|---------------|------------|
| Cancelar N    | ueva Factura  |            |
| Fecha:12/01/2 | 018 Hora:22:0 | 7          |
| PRUEBAS ATIO  |               |            |
| lose          |               |            |
| 5036          |               |            |
| AAMJ7005159   | 3A            |            |
| Pozos, 30,    |               |            |
| Importe:      |               | 96.13      |
| IVA:          |               | 14.92      |
| Total:        |               | 111.05     |
|               | alaasiana usa | 1          |
|               | eleccione uso | 1          |
|               | Facturar      |            |
|               |               |            |
|               |               |            |
|               |               |            |

4. Para generar la factura se debe pulsar sobre el botón <u>"Facturar"</u>, el sistema procesa la solicitud y muestra la notificación: "Factura generada y enviada por correo", en caso de que el ticket ya hubiera sido facturado previamente, mostrara el mensaje de Error: "El folio xxxxxxx ya ha sido facturado".

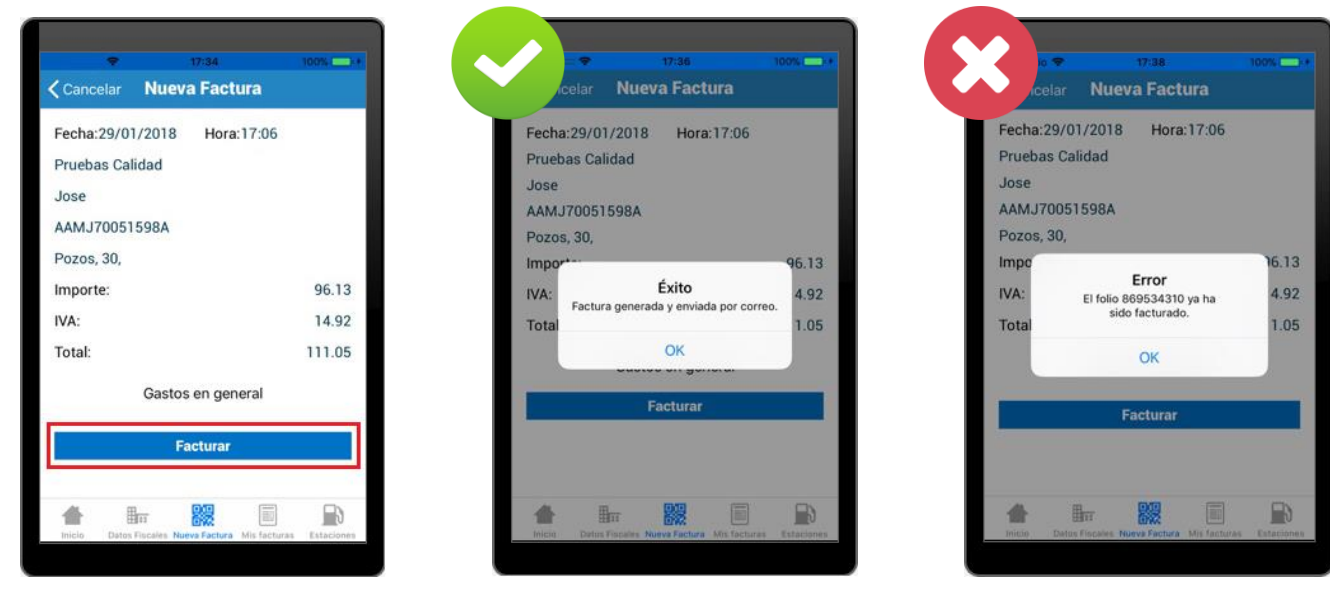

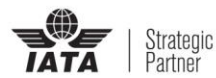

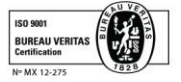

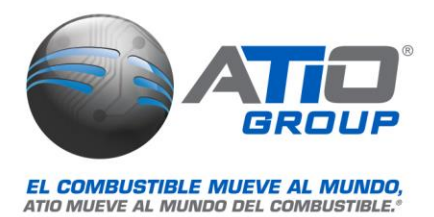

#### **Consultar facturas**

1. Para consultar las facturas que han sido generadas, se puede acceder al listado ya sea desde el icono "MIS FACTURAS" ubicado en la pantalla de inicio, o si se está en otra ventana o sección de FacturaGAS®, utilizar el acceso rápido correspondiente de la barra inferior.

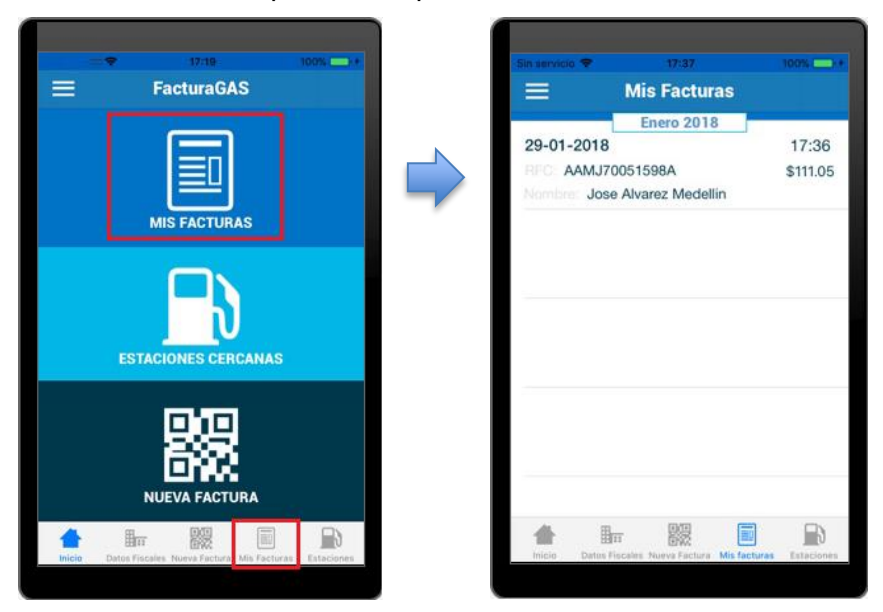

2. Para consultar una factura pulsar sobre ella, se mostrarán en pantalla los datos de la factura. Ahí mismo se muestra el botón "ENVIAR FACTURA" para reenviar una copia al correo del usuario.

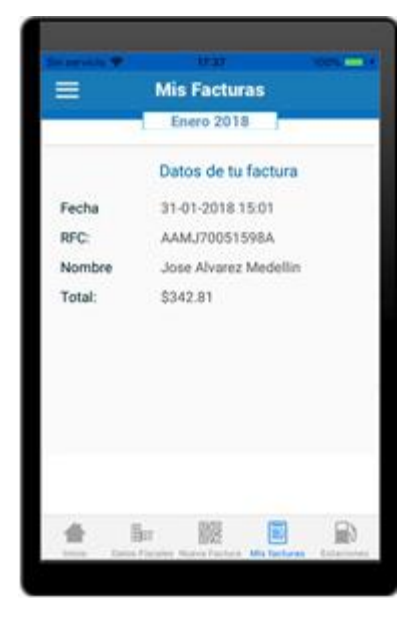

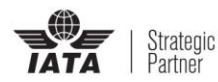

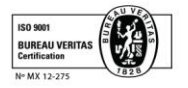

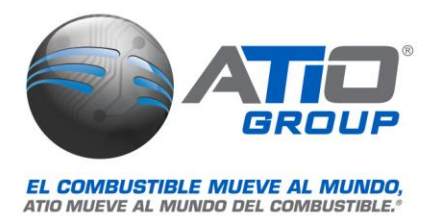

#### **Geolocalizar estaciones**

 Para la búsqueda de estaciones próximas, pulsar sobre el icono "ESTACIONES CERCANAS" de la pantalla de inicio, o si se está en otra sección de FacturaGAS®, usar el acceso rápido ubicado en la barra inferior. El mapa permite hacer zoom para reducir o ampliar el área consultada y al tocar el "pin" de una estación se muestra su número y la distancia a la que se encuentra del usuario.

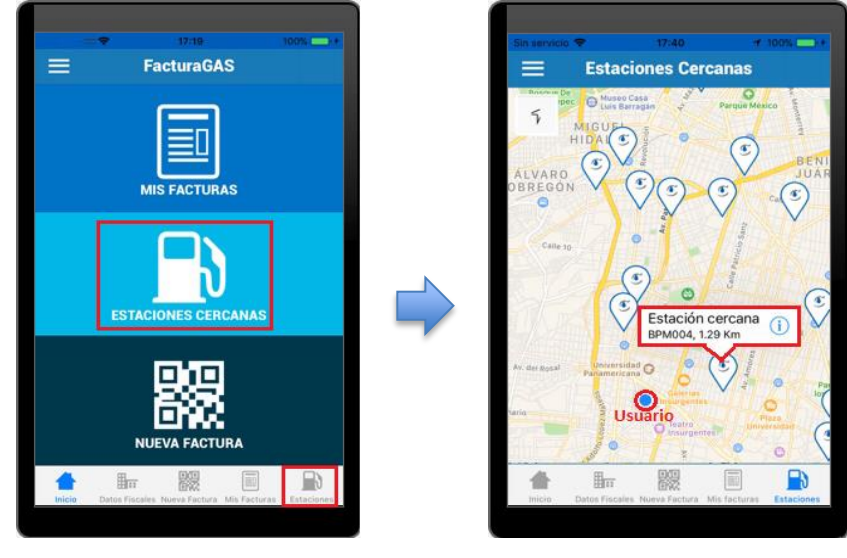

Nota

Es necesario habilidar los permisos de localizacion y/o ubicacion para poder contar con esta funcion correctamente.

2. Al tocar el "pin" de una estación se muestran sus datos, servicios que ofrece, precios de los combustibles que dispone y la distancia a la que se encuentra del usuario, también da la opción de guiar al usuario mostrándole la ruta para llegar a esta estación solo con darle clic a la flecha.

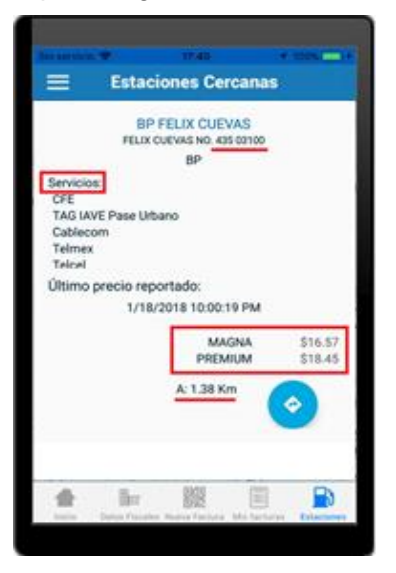

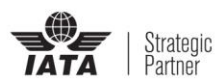

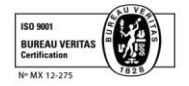